| 1 | Enable | Direction | Bandwidth                     | Destination Port                        | Source Port | Protocol |
|---|--------|-----------|-------------------------------|-----------------------------------------|-------------|----------|
| 1 | 9      | LAN       | Mnimum Bandwidth 💌 10 (kbps)  | ( ) ( ) ( ) ( ) ( ) ( ) ( ) ( ) ( ) ( ) |             | TCP/UDP  |
| 2 | P      | WAN       | Minimum Bandwidth 💌 10 (kbps) |                                         | +3          | TCP/UDP  |
| 3 | P      | WLAN      | Minimum Bandwidth 💌 10 (kbps) | (A)                                     |             | TCP/UDP  |

**Figure 88** Management > Bandwidth MGMT > Advanced: Rule Configuration

The following table describes the labels in this screen.

| LABEL            | DESCRIPTION                                                                                                    |
|------------------|----------------------------------------------------------------------------------------------------|
| #                | This is the number of an individual bandwidth management rule.                                                                                                    |
| Enable           | Select an interface's check box to enable bandwidth management on that interface.                                                                                                    |
| Direction        | These read-only labels represent the physical interfaces. Bandwidth management applies to all traffic flowing out of the router through the interface, regardless of the traffic's source. |
|                  | NBG318S and be managed by bandwidth management.                                                                                                    |
| Bandwidth        | Select <b>Maximum Bandwidth</b> or <b>Minimum Bandwidth</b> and specify the maximum or minimum bandwidth allowed for the rule in kilobits per second.                                      |
| Destination Port | This is the port number of the destination. See Table 58 on page 156 for some common services and port numbers.                                                                            |
| Source Port      | This is the port number of the source. See Table 58 on page 156 for some common services and port numbers.                                                                                 |
| Protocol         | This is the protocol ( <b>TCP</b> or <b>UDP</b> ) used for the service.                                                                                                    |
| ОК               | Click <b>OK</b> to save your customized settings.                                                                                                    |
| Cancel           | Click Cancel to exit this screen without saving.                                                                                                    |

Table 62 Management > Bandwidth MGMT > Advanced: Application Rule Configuration

#### 15.9.2 Rule Configuration with the User-defined Service

In addition to the pre-defined services, if you want to edit a bandwidth management rule for other applications and/or subnets, click the **Edit** icon in the **User-defined Service** table of the **Advanced** screen. The following screen displays.

| BW Budget                  | Minimum Bandwidth 🗾 10 (kbps) |
|----------------------------|-------------------------------|
| Destination Address        | 0.0.0.0                       |
| Destination Subnet Netmask | 0.0.0.0                       |
| Destination Port           | 0                             |
| Source Address             | 0.0.0.0                       |
| Source Subnet Netmask      | 0.0.0.0                       |
| Source Port                | 0                             |
| Protocol                   | User defined 💌 0              |
|                            |                               |

**Figure 89** Management > Bandwidth MGMT > Advanced: User-defined Service Rule Configuration

The following table describes the labels in this screen

**Table 63** Management > Bandwidth MGMT > Advanced: User-defined Service Rule Configuration

| LABEL                         | DESCRIPTION                                                                                                    |
|-------------------------------|----------------------------------------------------------------------------------------------------|
| BW Budget                     | Select <b>Maximum Bandwidth</b> or <b>Minimum Bandwidth</b> and specify the maximum or minimum bandwidth allowed for the rule in kilobits per second.                    |
| Destination<br>Address        | Enter the destination IP address in dotted decimal notation.                                                                                                    |
| Destination<br>Subnet Netmask | Enter the destination subnet mask. This field is N/A if you do not specify a <b>Destination Address</b> . Refer to the appendices for more information on IP subnetting. |
| Destination Port              | Enter the port number of the destination. See <i>Table 58 on page 156</i> for some common services and port numbers.                                                     |
| Source Address                | Enter the source IP address in dotted decimal notation.                                                                                                    |
| Source Subnet<br>Netmask      | Enter the destination subnet mask. This field is N/A if you do not specify a <b>Source Address</b> . Refer to the appendices for more information on IP subnetting.      |
| Source Port                   | Enter the port number of the source. See Table 58 on page 156 for some common services and port numbers.                                                                 |
| Protocol                      | Select the protocol ( <b>TCP</b> or <b>UDP</b> ) or select <b>User defined</b> and enter the protocol (service type) number.                                             |
| ОК                            | Click <b>OK</b> to save your customized settings.                                                                                                    |
| Cancel                        | Click <b>Cancel</b> to exit this screen without saving.                                                                                                    |

#### 15.10 Bandwidth Management Monitor

Click **Management > Bandwidth MGMT > Monitor** to open the bandwidth management **Monitor** screen. View the bandwidth usage of the WAN configured bandwidth rules. This is also shown as bandwidth usage over the bandwidth budget for each rule. The gray section of the bar represents the percentage of unused bandwidth and the blue color represents the percentage of bandwidth in use.

| eneral Advanced Monitor |             |               |
|-------------------------|-------------|---------------|
| Monitor                 |             |               |
| AutoClass_H             | al mail for | 0/100000 kbps |
|                         | 0%          |               |
| AutoClass_M             |             | 0/100000 kbps |
| N                       | 0 %         |               |
| Default Class           |             | 0/100000 kbps |
|                         | 0 %         |               |

Figure 90 Management > Bandwidth MGMT > Monitor

16

### **Remote Management**

This chapter provides information on the Remote Management screens.

#### **16.1 Remote Management Overview**

Remote management allows you to determine which services/protocols can access which NBG318S interface (if any) from which computers.

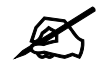

When you configure remote management to allow management from the WAN, you still need to configure a firewall rule to allow access. See the firewall chapters for details on configuring firewall rules.

You may manage your NBG318S from a remote location via:

- Internet (WAN only)
   ALL (LAN and WAN)
- LAN only
   Neither (Disable).

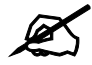

When you choose **WAN** or **LAN & WAN**, you still need to configure a firewall rule to allow access.

To disable remote management of a service, select **Disable** in the corresponding **Server Access** field.

You may only have one remote management session running at a time. The NBG318S automatically disconnects a remote management session of lower priority when another remote management session of higher priority starts. The priorities for the different types of remote management sessions are as follows.

- **1** Telnet
- **2** HTTP

#### 16.1.1 Remote Management Limitations

Remote management over LAN or WAN will not work when:

- 1 You have disabled that service in one of the remote management screens.
- 2 The IP address in the Secured Client IP Address field does not match the client IP address. If it does not match, the NBG318S will disconnect the session immediately.
- **3** There is already another remote management session with an equal or higher priority running. You may only have one remote management session running at one time.
- **4** There is a firewall rule that blocks it.

#### 16.1.2 Remote Management and NAT

When NAT is enabled:

- Use the NBG318S's WAN IP address when configuring from the WAN.
- Use the NBG318S's LAN IP address when configuring from the LAN.

#### 16.1.3 System Timeout

There is a default system management idle timeout of five minutes (three hundred seconds). The NBG318S automatically logs you out if the management session remains idle for longer than this timeout period. The management session does not time out when a statistics screen is polling. You can change the timeout period in the **System** screen

#### 16.2 WWW Screen

To change your NBG318S's World Wide Web settings, click **Management** > **Remote MGMT** to display the **WWW** screen.

Figure 91 Management > Remote MGMT > WWW

| www                              |                                                                        |
|----------------------------------|------------------------------------------------------------------------|
| Server Port                      | 80                                                                     |
| Server Access                    |                                                                        |
| Secured Client IP Address        |                                                                        |
| 🐧 Note:                          |                                                                        |
| 1. For <u>UPnP</u> to function n | nally, the HTTP service must be available for LAN computers using UPnf |
|                                  |                                                                        |
|                                  | Apply Reset                                                            |

The following table describes the labels in this screen

 Table 64
 Management > Remote MGMT > WWW

#### 16.3 Telnet

You can configure your NBG318S for remote Telnet access as shown next. The administrator uses Telnet from a computer on a remote network to access the NBG318S.

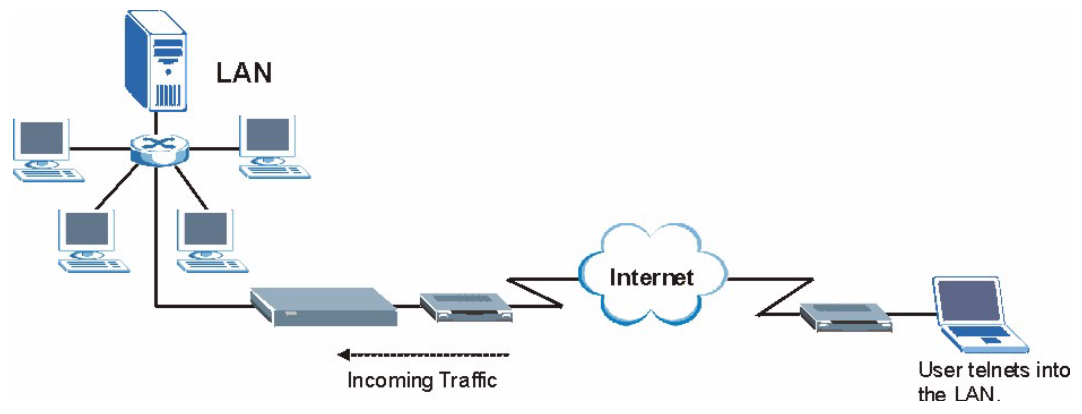

Figure 92 Telnet Configuration on a TCP/IP Network

#### 16.4 Telnet Screen

To change your NBG318S's Telnet settings, click **Management** > **Remote MGMT** > **Telnet**. The following screen displays.

#### Figure 93 Management > Remote MGMT > Telnet

| WWW Telnet FTP DNS                                        |                                 |
|-----------------------------------------------------------|---------------------------------|
| Telnet                                                    |                                 |
| Server Port<br>Server Access<br>Secured Client IP Address | 23<br>LAN<br>C Selected 0.0.0.0 |
|                                                           | Apply Reset                     |

The following table describes the labels in this screen.

 Table 65
 Management > Remote MGMT > Telnet

| LABEL                        | DESCRIPTION                                                                                                    |
|------------------------------|----------------------------------------------------------------------------------------------------|
| Server Port                  | You may change the server port number for a service if needed, however you must use the same port number in order to use that service for remote management.                                                                                                    |
| Server Access                | Select the interface(s) through which a computer may access the NBG318S using this service.                                                                                                    |
| Secured Client<br>IP Address | A secured client is a "trusted" computer that is allowed to communicate with the NBG318S using this service.<br>Select <b>All</b> to allow any computer to access the NBG318S using this service.<br>Choose <b>Selected</b> to just allow the computer with the IP address that you specify to access the NBG318S using this service. |
| Apply                        | Click <b>Apply</b> to save your customized settings and exit this screen.                                                                                                    |
| Reset                        | Click <b>Reset</b> to begin configuring this screen afresh.                                                                                                    |

#### 16.5 FTP Screen

You can upload and download the NBG318S's firmware and configuration files using FTP, please see the chapter on firmware and configuration file maintenance for details. To use this feature, your computer must have an FTP client.

To change your NBG318S's FTP settings, click **Management** > **Remote MGMT** > **FTP**. The screen appears as shown.

| Figure 94 | Management > | Remote | MGMT > | • FTP |
|-----------|--------------|--------|--------|-------|
|-----------|--------------|--------|--------|-------|

| WWW Telnet FTP DNS                                        |                                         |
|-----------------------------------------------------------|-----------------------------------------|
| FTP                                                       |                                         |
| Server Port<br>Server Access<br>Secured Client IP Address | 21<br>LAN T<br>C All C Selected 0.0.0.0 |
|                                                           | Apply Reset                             |

The following table describes the labels in this screen.

Table 66 Management > Remote MGMT > FTP

| LABEL                        | DESCRIPTION                                                                                                    |
|------------------------------|----------------------------------------------------------------------------------------------------|
| Server Port                  | You may change the server port number for a service if needed, however you must use the same port number in order to use that service for remote management. |
| Server Access                | Select the interface(s) through which a computer may access the NBG318S using this service.                                                                  |
| Secured Client IP<br>Address | A secured client is a "trusted" computer that is allowed to communicate with the NBG318S using this service.                                                 |
|                              | Select All to allow any computer to access the NBG318S using this service.                                                                                   |
|                              | Choose <b>Selected</b> to just allow the computer with the IP address that you specify to access the NBG318S using this service.                             |
| Apply                        | Click <b>Apply</b> to save your customized settings and exit this screen.                                                                                    |
| Reset                        | Click Reset to begin configuring this screen afresh.                                                                                                    |

#### 16.6 DNS Screen

Use DNS (Domain Name System) to map a domain name to its corresponding IP address and vice versa. Refer to the chapter on Wizard Setup for background information.

To change your NBG318S's DNS settings, click **Management** > **Remote MGMT** > **DNS**. The screen appears as shown.

| Figure 95 | Management > Remote MGMT > DN | ١S |
|-----------|-------------------------------|----|
|-----------|-------------------------------|----|

| WWW Telnet FTP D                                            | NS          |
|-------------------------------------------------------------|-------------|
| DNS                                                         |             |
| Service Port<br>Service Access<br>Secured Client IP Address | S3<br>LAN ▼ |
|                                                             | Apply Reset |

The following table describes the labels in this screen.

#### Table 67 Management > Remote MGMT > DNS

| LABEL                        | DESCRIPTION                                                                                                    |
|------------------------------|----------------------------------------------------------------------------------------------------|
| Server Port                  | The DNS service port number is 53 and cannot be changed here.                                                                                                    |
| Server Access                | Select the interface(s) through which a computer may send DNS queries to the NBG318S.                                                                                                    |
| Secured Client IP<br>Address | A secured client is a "trusted" computer that is allowed to send DNS queries to the NBG318S.<br>Select <b>All</b> to allow any computer to send DNS queries to the NBG318S.<br>Choose <b>Selected</b> to just allow the computer with the IP address that you specify to send DNS queries to the NBG318S. |
| Apply                        | Click <b>Apply</b> to save your customized settings and exit this screen.                                                                                                    |
| Reset                        | Click <b>Reset</b> to begin configuring this screen afresh.                                                                                                    |

17

## **Universal Plug-and-Play (UPnP)**

This chapter introduces the UPnP feature in the web configurator.

#### 17.1 Introducing Universal Plug and Play

Universal Plug and Play (UPnP) is a distributed, open networking standard that uses TCP/IP for simple peer-to-peer network connectivity between devices. A UPnP device can dynamically join a network, obtain an IP address, convey its capabilities and learn about other devices on the network. In turn, a device can leave a network smoothly and automatically when it is no longer in use.

See Section 17.3 on page 172 for configuration instructions.

#### 17.1.1 How do I know if I'm using UPnP?

UPnP hardware is identified as an icon in the Network Connections folder (Windows XP). Each UPnP compatible device installed on your network will appear as a separate icon. Selecting the icon of a UPnP device will allow you to access the information and properties of that device.

#### 17.1.2 NAT Traversal

UPnP NAT traversal automates the process of allowing an application to operate through NAT. UPnP network devices can automatically configure network addressing, announce their presence in the network to other UPnP devices and enable exchange of simple product and service descriptions. NAT traversal allows the following:

- Dynamic port mapping
- Learning public IP addresses
- Assigning lease times to mappings

Windows Messenger is an example of an application that supports NAT traversal and UPnP.

See the NAT chapter for more information on NAT.

#### 17.1.3 Cautions with UPnP

The automated nature of NAT traversal applications in establishing their own services and opening firewall ports may present network security issues. Network information and configuration may also be obtained and modified by users in some network environments.

When a UPnP device joins a network, it announces its presence with a multicast message. For security reasons, the NBG318S allows multicast messages on the LAN only.

All UPnP-enabled devices may communicate freely with each other without additional configuration. Disable UPnP if this is not your intention.

#### 17.2 UPnP and ZyXEL

ZyXEL has achieved UPnP certification from the Universal Plug and Play Forum UPnP<sup>TM</sup> Implementers Corp. (UIC). ZyXEL's UPnP implementation supports Internet Gateway Device (IGD) 1.0.

See the following sections for examples of installing and using UPnP.

#### 17.3 UPnP Screen

Click the **Management > UPnP** to display the UPnP screen.

| Figure 96 | Management > | UPnP > Genera |
|-----------|--------------|---------------|
|-----------|--------------|---------------|

| General                                                                                                    |
|----------------------------------------------------------------------------------------------------|
| UPnP Setup                                                                                                    |
| Device Name: ZyXEL NBG-318S Homeplug WLAN Router                                                                    |
| Enable the Universal Plug and Play (UPnP) Feature                                                                   |
| ☑ Allow users to make configuration changes through UPnP                                                            |
| ✓ Allow UPnP to pass through Firewall                                                                               |
| $\sqrt[n]{1}$ Note: For UPnP to function normally, the HTTP service must be available for LAN computers using UPnP. |
| Apply Reset                                                                                                    |

The following table describes the labels in this screen.

 Table 68
 Management > UPnP > General

| LABEL                                                        | DESCRIPTION                                                                                                    |
|--------------------------------------------------------------|----------------------------------------------------------------------------------------------------|
| Enable the Universal Plug<br>and Play (UPnP) Feature         | Select this check box to activate UPnP. Be aware that anyone could<br>use a UPnP application to open the web configurator's login screen<br>without entering the NBG318S's IP address (although you must still<br>enter the password to access the web configurator).                                                                                                    |
| Allow users to make<br>configuration changes<br>through UPnP | Select this check box to allow UPnP-enabled applications to<br>automatically configure the NBG318S so that they can communicate<br>through the NBG318S, for example by using NAT traversal, UPnP<br>applications automatically reserve a NAT forwarding port in order to<br>communicate with another UPnP enabled device; this eliminates the<br>need to manually configure port forwarding for the UPnP enabled<br>application. |
| Allow UPnP to pass through<br>Firewall                       | Select this check box to allow traffic from UPnP-enabled applications to bypass the firewall.<br>Clear this check box to have the firewall block all UPnP application packets (for example, MSN packets).                                                                                                    |

| Table 68         Management > L | JPnP > General                                                  |
|---------------------------------|-----------------------------------------------------------------|
| LABEL                           | DESCRIPTION                                                     |
| Apply                           | Click <b>Apply</b> to save the setting to the NBG318S.          |
| Cancel                          | Click <b>Cancel</b> to return to the previously saved settings. |

#### T-1-1- 00 NA

#### 17.4 Installing UPnP in Windows Example

This section shows how to install UPnP in Windows Me and Windows XP.

#### 17.4.0.1 Installing UPnP in Windows Me

Follow the steps below to install the UPnP in Windows Me.

- 1 Click Start and Control Panel. Double-click Add/Remove Programs.
- 2 Click on the Windows Setup tab and select Communication in the Components selection box. Click Details.

#### Figure 97 Add/Remove Programs: Windows Setup: Communication

| Id/Remove Programs Propertie                                                                                                    | ·s <u>?</u>                                                                                |
|----------------------------------------------------------------------------------------------------|--------------------------------------------------------------------------------------------|
| Install/Uninstall Windows Setup                                                                                                    | Startup Disk                                                                               |
| To add or remove a component, se<br>the check box is shaded, only part<br>installed. To see what's included in<br><u>C</u> omponents: | lect or clear the check box. If<br>of the component will be<br>a component, click Details. |
| Address Book                                                                                                    | 1.7 MB 🔺                                                                                   |
| 🔽 🚳 Communications                                                                                                    | 5.6 MB                                                                                     |
| 🗆 🔊 Desktop Themes                                                                                                    | 0.0 MB                                                                                     |
| 🗹 🔐 Games                                                                                                    | 10.1 MB                                                                                    |
| 🗆 🄕 Multilanguage Support                                                                                                    | 0.0 MB 👻                                                                                   |
| Space used by installed componen<br>Space required:<br>Space available on disk:<br>Description                                        | ts: 42.4 MB<br>0.0 MB<br>866.3 MB                                                          |
| Includes accessories to help you<br>and online services.                                                                              | connect to other computers                                                                 |
| 5 of 10 components selected                                                                                                    | Details                                                                                    |
|                                                                                                    | <u>H</u> ave Disk                                                                          |
| ОК                                                                                                    | Cancel Apply                                                                               |

3 In the Communications window, select the Universal Plug and Play check box in the Components selection box.

| Communications                                                                                                    | 3                                                                                       |
|----------------------------------------------------------------------------------------------------|-----------------------------------------------------------------------------------------|
| To install a component, select the check bo<br>component name, or clear the check box if<br>install it. A shaded box means that only part<br>be installed. To see what's included in a cor<br>Components: | x next to the<br>you do not want to<br>of the component will<br>nponent, click Details. |
| 🗹 🧱 NetMeeting                                                                                                    | 4.2 MB 🔺                                                                                |
| 🗹 🍖 Phone Dialer                                                                                                    | 0.2 MB                                                                                  |
| 🔽 🛄 Universal Plug and Play                                                                                                    | 0.4 MB                                                                                  |
| 🔲 😥 Virtual Private Networking                                                                                                    | 0.0 MB 💌                                                                                |
| Space used by installed components:                                                                                                    | 42.4 MB                                                                                 |
| Space required:                                                                                                    | 0.0 MB                                                                                  |
| Space available on disk:                                                                                                    | 866.3 MB                                                                                |
| - Description                                                                                                    |                                                                                         |
| Universal Plug and Play enables seamless<br>communication between Windows and int                                                                                                    | connectivity and<br>elligent appliances.                                                |
|                                                                                                    | Details                                                                                 |

Figure 98 Add/Remove Programs: Windows Setup: Communication: Components

- 4 Click OK to go back to the Add/Remove Programs Properties window and click Next.
- **5** Restart the computer when prompted.

#### Installing UPnP in Windows XP

Follow the steps below to install the UPnP in Windows XP.

- 1 Click Start and Control Panel.
- 2 Double-click Network Connections.
- **3** In the Network Connections window, click Advanced in the main menu and select **Optional Networking Components ...**.

Figure 99 Network Connections

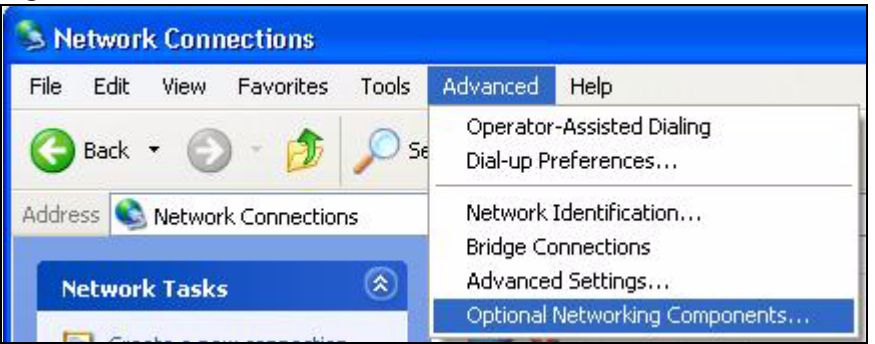

4 The Windows Optional Networking Components Wizard window displays. Select Networking Service in the Components selection box and click Details.

| Windows Optional Networking                                                 | Components                                | Wizard                    |                                                    |           |
|-----------------------------------------------------------------------------|-------------------------------------------|---------------------------|----------------------------------------------------|-----------|
| Windows Components<br>You can add or remove compo                           | onents of Window                          | s XP.                     |                                                    | Ċ         |
| To add or remove a componen<br>part of the component will be in<br>Details. | it, click the check<br>istalled. To see w | box. A sh<br>vhat's inclu | aded box means that or<br>uded in a component, cli | nly<br>ck |
| Components:                                                                 |                                           |                           |                                                    |           |
| 🔲 🚉 Management and Mon                                                      | itoring Tools                             |                           | 1.9 MB                                             | -         |
| Networking Services                                                         |                                           |                           | 0.3 MB                                             |           |
| 🗆 貴 Other Network File and                                                  | Print Services                            |                           | 0.0 MB                                             |           |
|                                                                             |                                           |                           |                                                    | ~         |
| Description: Contains a variati                                             | u of specialized in                       | atwork ral                | ated services and protoc                           | ole       |
| Description. Contains a valley                                              | y or specialized, m                       | etwork-ter                | ated services and protot                           | 2013.     |
| Total disk space required:                                                  | 0.0 MB                                    |                           | Detaile                                            |           |
| Space available on disk:                                                    | 260.9 MB                                  |                           | Details.                                           | ·         |
|                                                                             |                                           |                           |                                                    |           |
|                                                                             |                                           | < Back                    | Next >                                             | Cancel    |
|                                                                             |                                           |                           |                                                    |           |

Figure 100 Windows Optional Networking Components Wizard

5 In the Networking Services window, select the Universal Plug and Play check box.

#### Figure 101 Networking Services

| Networking Services                                                                                                    |                                                                 |
|----------------------------------------------------------------------------------------------------|-----------------------------------------------------------------|
| To add or remove a component, click the check box. A sh<br>of the component will be installed. To see what's included<br>Subcomponents of Networking Services: | aded box means that only part<br>in a component, click Details. |
| RIP Listener                                                                                                    | 0.0 MB 📉                                                        |
| Simple TCP/IP Services                                                                                                    | 0.0 MB                                                          |
| 🔽 🚚 Universal Plug and Play                                                                                                    | 0.2 MB                                                          |
| Description: Allows your computer to discover and contr<br>devices.                                                                                            | ol Universal Plug and Play                                      |
| Total disk space required: 0.0 MB                                                                                                    | Details                                                         |
| Space available on disk: 260.8 MB                                                                                                    |                                                                 |
|                                                                                                    | OK Cancel                                                       |

6 Click OK to go back to the Windows Optional Networking Component Wizard window and click Next.

#### 17.4.0.2 Using UPnP in Windows XP Example

This section shows you how to use the UPnP feature in Windows XP. You must already have UPnP installed in Windows XP and UPnP activated on the NBG318S.

Make sure the computer is connected to a LAN port of the NBG318S. Turn on your computer and the NBG318S.

#### Auto-discover Your UPnP-enabled Network Device

- 1 Click Start and Control Panel. Double-click Network Connections. An icon displays under Internet Gateway.
- **2** Right-click the icon and select **Properties**.

#### Figure 102 Network Connections

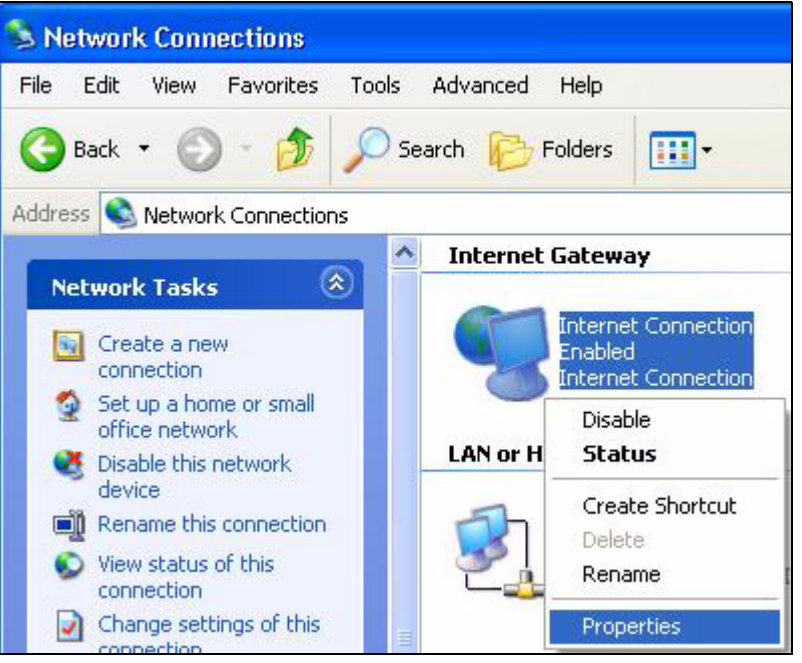

**3** In the **Internet Connection Properties** window, click **Settings** to see the port mappings there were automatically created.

| Internet Connection Properties                                                                       | ? 🔀 |
|----------------------------------------------------------------------------------------------------|-----|
| General                                                                                              |     |
| Connect to the Internet using:                                                                       |     |
| Search Internet Connection                                                                           |     |
| This connection allows you to connect to the Internet through shared connection on another computer. | a   |
| Setting:<br>Show icon in notification area when connected                                            | s   |

Figure 103 Internet Connection Properties

4 You may edit or delete the port mappings or click Add to manually add port mappings.

| Select the services tunnin                                                                           | ng on your network that Internet users car |
|----------------------------------------------------------------------------------------------------|--------------------------------------------|
| accaix<br>Services                                                                                   |                                            |
| <ul> <li>msmisgi (192-168.1.6</li> <li>msmisgi (192-168.1.6</li> <li>msmisgi (192-168.1.6</li> </ul> | 5.9618) 10009 TCP<br>8:98591 271111 IDP    |
| msmsge (192.168.1.9                                                                                  | 31:7281) 35037 UDP                         |
| 🗹 msrnsgs (192.168.1.6                                                                               | 71.7010  31711 TCP                         |
|                                                                                                    |                                            |
|                                                                                                    |                                            |
|                                                                                                    |                                            |
|                                                                                                    |                                            |
|                                                                                                    |                                            |
|                                                                                                    |                                            |
|                                                                                                    |                                            |

Figure 104 Internet Connection Properties: Advanced Settings

Figure 105 Internet Connection Properties: Advanced Settings: Add

| Service Settings                                                          | 2 🔀                             |
|---------------------------------------------------------------------------|---------------------------------|
| Description of service:                                                   |                                 |
| Test                                                                      |                                 |
| Name or IP address (for example 192 computer hosting this service on your | .168.0.12) of the<br>r network: |
| 192.168.1.11                                                              |                                 |
| External Port number for this service:<br>143                             | ● TCP ● UDP                     |
| Internal Port number for this service:<br>[143]                           |                                 |
|                                                                           | OK Cancel                       |
|                                                                           |                                 |

- **5** When the UPnP-enabled device is disconnected from your computer, all port mappings will be deleted automatically.
- 6 Select Show icon in notification area when connected option and click OK. An icon displays in the system tray.

#### Figure 106 System Tray Icon

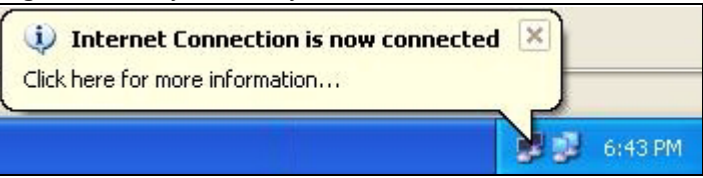

7 Double-click on the icon to display your current Internet connection status.

#### Figure 107 Internet Connection Status

| eneral               |                  |             |
|----------------------|------------------|-------------|
| Internet Gatewa      | y                |             |
| Status:              |                  | Connected   |
| Duration:            |                  | 00:00:56    |
| Speed:               |                  | 100.0 Mbps  |
| Activity<br>Internet | Internet Gateway | My Computer |
| Packets:<br>Sent     | 8                | 618         |
| Received:            | 5,943            | 746         |
| Properties           | Disable          |             |

#### Web Configurator Easy Access

With UPnP, you can access the web-based configurator on the NBG318S without finding out the IP address of the NBG318S first. This comes helpful if you do not know the IP address of the NBG318S.

Follow the steps below to access the web configurator.

- 1 Click Start and then Control Panel.
- **2** Double-click Network Connections.
- 3 Select My Network Places under Other Places.

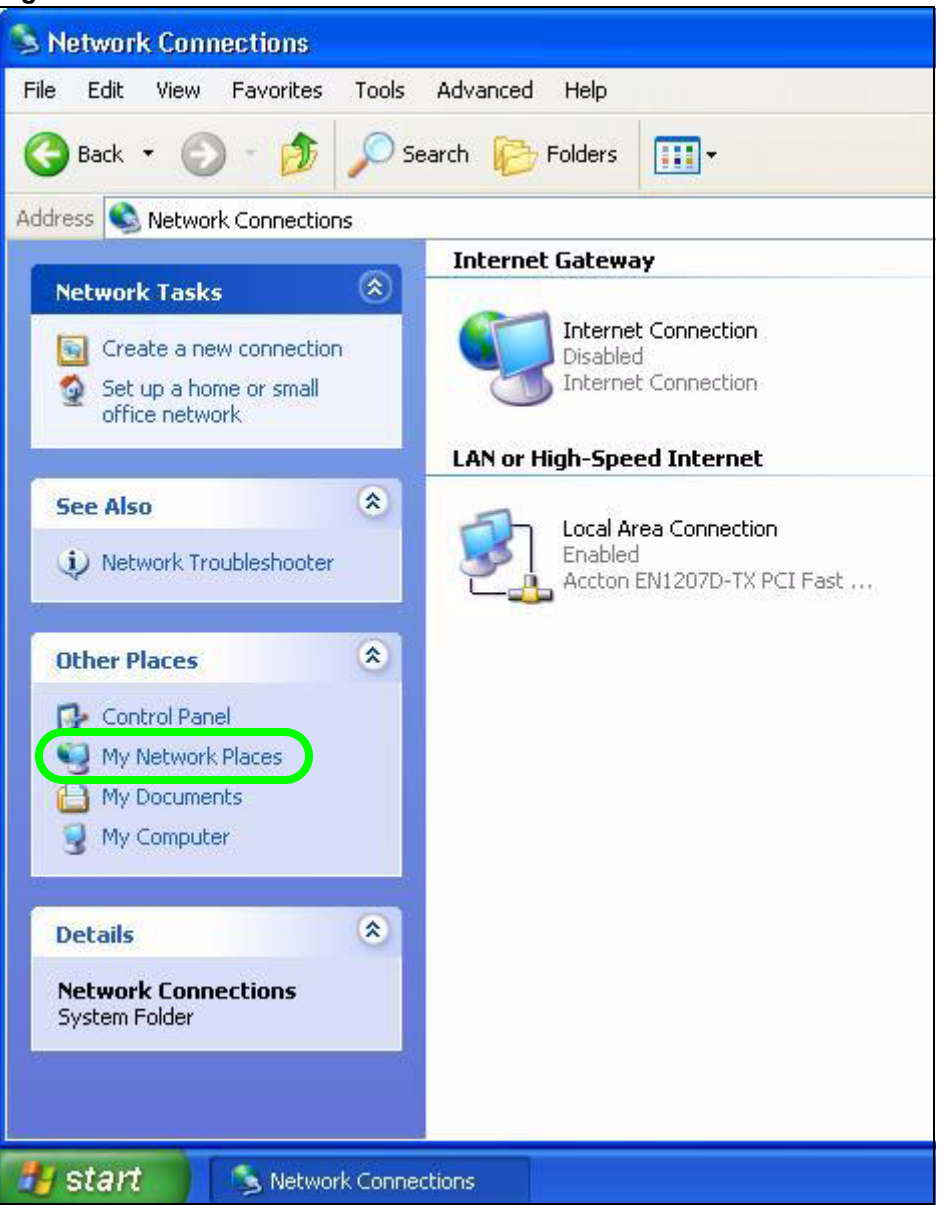

#### Figure 108 Network Connections

- **4** An icon with the description for each UPnP-enabled device displays under Local **Network**.
- 5 Right-click on the icon for your NBG318S and select Invoke. The web configurator login screen displays.

| 🕲 My Network Places                                                    |                           |
|------------------------------------------------------------------------|---------------------------|
| File Edit View Favorites Tools Help                                    |                           |
| 🕝 Back 🔹 🕥 👻 🏂 🔎 Search 👔                                              | Folders                   |
| Address S My Network Places                                            |                           |
| Network Tasks                                                          | TZYXEL Internet           |
| View network connections                                               | Sharing Gateway Invoke    |
| Set up a home or small<br>office network<br>J View workgroup computers | Create Shortcut<br>Delete |
| Other Places                                                           | Properties                |

Figure 109 Network Connections: My Network Places

**6** Right-click on the icon for your NBG318S and select **Properties**. A properties window displays with basic information about the NBG318S.

Figure 110 Network Connections: My Network Places: Properties: Example

| yXEL Internet S | iharing Gateway                     |
|-----------------|-------------------------------------|
| General         |                                     |
| Ě               |                                     |
| <b>_</b>        | ZyXEL Internet Sharing Gateway      |
| Manufacturer:   | ZyXEL                               |
| Model Name:     | ZyXEL Internet Sharing Gateway      |
| Model Number:   | P-31                                |
| Description:    | ZyXEL P-31 Internet Sharing Gateway |
| Device Address: | http://192.168.1.1/                 |
|                 |                                     |
|                 |                                     |
|                 |                                     |
|                 |                                     |
|                 |                                     |
|                 |                                     |
|                 |                                     |
|                 | Close                               |

## PART V Maintenance and Troubleshooting

System (185) Logs (189) Tools (203) Configuration Mode (209) Sys Op Mode (211) Troubleshooting (213)

### 

# 18 System

This chapter provides information on the System screens.

#### 18.1 System Overview

See the chapter about wizard setup for more information on the next few screens.

#### 18.2 System General Screen

Click **Maintenance** > **System**. The following screen displays.

Figure 111 Maintenance > System > General

| General Time Setting                                         |                                 |
|--------------------------------------------------------------|---------------------------------|
| System Setup                                                 |                                 |
| System Name<br>Domain Name<br>Administrator Inactivity Timer | 5 (minutes, 0 means no timeout) |
| Password Setup                                               |                                 |
| Old Password<br>New Password<br>Retype to Confirm            | ****<br>****                    |
|                                                              | Apply Reset                     |

The following table describes the labels in this screen.

 Table 69
 Maintenance > System > General

| LABEL                             | DESCRIPTION                                                                                                    |
|-----------------------------------|----------------------------------------------------------------------------------------------------|
| System Name                       | System Name is a unique name to identify the NBG318S in an Ethernet network.<br>It is recommended you enter your computer's "Computer name" in this field (see<br>the chapter about wizard setup for how to find your computer's name).                                                                                                    |
|                                   | This name can be up to 30 alphanumeric characters long. Spaces are not allowed, but dashes "-" and underscores "_" are accepted.                                                                                                    |
| Domain Name                       | Enter the domain name (if you know it) here. If you leave this field blank, the ISP may assign a domain name via DHCP.                                                                                                    |
|                                   | The domain name entered by you is given priority over the ISP assigned domain name.                                                                                                    |
| Administrator<br>Inactivity Timer | Type how many minutes a management session can be left idle before the session times out. The default is 5 minutes. After it times out you have to log in with your password again. Very long idle timeouts may have security risks. A value of "0" means a management session never times out, no matter how long it has been left idle (not recommended). |
| Password Setup                    | Change your NBG318S's password (recommended) using the fields as shown.                                                                                                    |
| Old Password                      | Type the default password or the existing password you use to access the system in this field.                                                                                                    |
| New Password                      | Type your new system password (up to 30 characters). Note that as you type a password, the screen displays an asterisk (*) for each character you type.                                                                                                    |
| Retype to Confirm                 | Type the new password again in this field.                                                                                                    |
| Apply                             | Click <b>Apply</b> to save your changes back to the NBG318S.                                                                                                    |
| Reset                             | Click <b>Reset</b> to begin configuring this screen afresh.                                                                                                    |

#### 18.3 Time Setting Screen

To change your NBG318S's time and date, click **Maintenance** > **System** > **Time Setting**. The screen appears as shown. Use this screen to configure the NBG318S's time based on your local time zone.

| igure riz Maintenance > Oysteri > rine Setting                                                  |  |  |
|-------------------------------------------------------------------------------------------------|--|--|
|                                                                                                 |  |  |
|                                                                                                 |  |  |
| 05:21:14                                                                                        |  |  |
| 2000-01-01                                                                                      |  |  |
|                                                                                                 |  |  |
|                                                                                                 |  |  |
| 5 : 20 : 21                                                                                     |  |  |
| 2000 / 1 / 1                                                                                    |  |  |
|                                                                                                 |  |  |
|                                                                                                 |  |  |
| of January I (2000-01-01) at O o'clock<br>of January I (2000-01-01) at O o'clock<br>Apply Reset |  |  |
|                                                                                                 |  |  |

#### **Figure 112** Maintenance > System > Time Setting

The following table describes the labels in this screen.

#### Table 70 Maintenance > System > Time Setting

| LABEL                                                                                                    | DESCRIPTION                                                                                                    |  |
|----------------------------------------------------------------------------------------------------|----------------------------------------------------------------------------------------------------|--|
| Current Time and Date                                                                                                    |                                                                                                    |  |
| Current Time                                                                                                    | This field displays the time of your NBG318S.<br>Each time you reload this page, the NBG318S synchronizes the time with the time server.                                                                                          |  |
| Current Date                                                                                                    | This field displays the date of your NBG318S.<br>Each time you reload this page, the NBG318S synchronizes the date with the time server.                                                                                          |  |
| Time and Date<br>Setup                                                                                                    |                                                                                                    |  |
| Manual Select this radio button to enter the time and date manually. If you new time and date, Time Zone and Daylight Saving at the same ti time and date you entered has priority and the Time Zone and Da settings do not affect it.  |                                                                                                    |  |
| New Time<br>(hh:mm:ss)                                                                                                    | This field displays the last updated time from the time server or the last time configured manually.<br>When you set <b>Time and Date Setup</b> to <b>Manual</b> , enter the new time in this field and then click <b>Apply</b> . |  |
| New DateThis field displays the last updated date from the time server or the last<br>configured manually.(yyyy/mm/dd)When you set <b>Time and Date Setup</b> to <b>Manual</b> , enter the new date in<br>and then click <b>Apply</b> . |                                                                                                    |  |

| LABEL                               | DESCRIPTION                                                                                                    |  |
|-------------------------------------|----------------------------------------------------------------------------------------------------|--|
| Get from Time<br>Server             | Select this radio button to have the NBG318S get the time and date from the time server you specified below.                                                                                                    |  |
| Auto                                | Select <b>Auto</b> to have the NBG318S automatically search for an available time server and synchronize the date and time with the time server after you click <b>Apply</b> .                                                                                                    |  |
| User Defined Time<br>Server Address | Select <b>User Defined Time Server Address</b> and enter the IP address or URL (up to 20 extended ASCII characters in length) of your time server. Check with your ISP/network administrator if you are unsure of this information.                                                                                                    |  |
| Time Zone Setup                     |                                                                                                    |  |
| Time Zone                           | Choose the time zone of your location. This will set the time difference between your time zone and Greenwich Mean Time (GMT).                                                                                                    |  |
| Daylight Savings                    | Daylight saving is a period from late spring to early fall when many countries set<br>their clocks ahead of normal local time by one hour to give more daytime light in<br>the evening.<br>Select this option if you use Daylight Saving Time.                                                                                                    |  |
| Start Date                          | Configure the day and time when Daylight Saving Time starts if you selected <b>Daylight Savings</b> . The <b>o'clock</b> field uses the 24 hour format. Here are a couple of examples:<br>Daylight Saving Time starts in most parts of the United States on the first Sunday of April. Each time zone in the United States starts using Daylight Saving Time at 2 A.M. local time. So in the United States you would select <b>First, Sunday, April</b> and type 2 in the <b>o'clock</b> field.<br>Daylight Saving Time starts in the European Union on the last Sunday of March.<br>All of the time zones in the European Union start using Daylight Saving Time at the same moment (1 A.M. GMT or UTC). So in the European Union you would select <b>Last, Sunday, March</b> . The time you type in the <b>o'clock</b> field depends on your time zone. In Germany for instance, you would type 2 because Germany's time zone is one hour ahead of GMT or UTC (GMT+1).              |  |
| End Date                            | Configure the day and time when Daylight Saving Time ends if you selected <b>Daylight Savings</b> . The <b>o'clock</b> field uses the 24 hour format. Here are a couple of examples:<br>Daylight Saving Time ends in the United States on the last Sunday of October. Each time zone in the United States stops using Daylight Saving Time at 2 A.M. local time. So in the United States you would select <b>Last</b> , <b>Sunday</b> , <b>October</b> and type 2 in the <b>o'clock</b> field.<br>Daylight Saving Time ends in the European Union on the last Sunday of October. All of the time zones in the European Union stop using Daylight Saving Time at the same moment (1 A.M. GMT or UTC). So in the European Union you would select <b>Last</b> , <b>Sunday</b> , <b>October</b> . The time you type in the <b>o'clock</b> field depends on your time zone. In Germany for instance, you would type 2 because Germany's time zone is one hour ahead of GMT or UTC (GMT+1). |  |
| Apply                               | Click <b>Apply</b> to save your changes back to the NBG318S.                                                                                                    |  |
| Reset                               | Click <b>Reset</b> to begin configuring this screen afresh.                                                                                                    |  |

Table 70 Maintenance > System > Time Setting

## 19

### Logs

This chapter contains information about configuring general log settings and viewing the NBG318S's logs. Refer to the appendices for example log message explanations.

#### 19.1 View Log

The web configurator allows you to look at all of the NBG318S's logs in one location.

Click **Maintenance** > **Logs** to open the **View Log** screen.

Use the **View Log** screen to see the logs for the categories that you selected in the **Log Settings** screen (see Section 19.2 on page 190). Options include logs about system maintenance, system errors, access control, allowed or blocked web sites, blocked web features (such as ActiveX controls, Java and cookies), attacks (such as DoS) and IPSec.

Log entries in red indicate system error logs. The log wraps around and deletes the old entries after it fills. Click a column heading to sort the entries. A triangle indicates ascending or descending sort order.

| gs  |                        |                                                          |                    |                     |                       |
|-----|------------------------|----------------------------------------------------------|--------------------|---------------------|-----------------------|
| Dis | play: All Logs         | Email Log Nov                                            | v Refresh Clea     | r Log               |                       |
| #   | <u>Time</u> ⊽          | Message                                                  | Source             | Destination         | <u>Note</u>           |
| 1   | 04/06/2006<br>14:28:47 | Successful WEB login                                     | 192.168.1.33       |                     | User:admin            |
| 2   | 04/06/2006<br>14:18:15 | Time synchronization<br>successful                       |                    |                     |                       |
| 3   | 04/06/2006<br>14:18:15 | Time initialized by NTP<br>server: ntp3.cs.wisc.edu      | 128.105.37.11:123  | 172.23.23.114:123   |                       |
| 4   | 04/06/2006<br>14:17:13 | Time synchronization<br>successful                       |                    |                     |                       |
| 5   | 04/06/2006<br>14:17:13 | Time initialized by NTP<br>server: ntp3.cs.wisc.edu      | 128.105.37.11:123  | 172.23.23.114:123   |                       |
| 6   | 04/06/2006<br>06:11:52 | Time synchronization<br>successful                       |                    |                     |                       |
| 7   | 04/06/2006<br>06:11:52 | Time initialized by NTP<br>server: time1.stupi.se        | 192.36.143.150:123 | 172.23.23.114:123   |                       |
| 8   | 01/01/2000<br>04:50:52 | WAN interface gets<br>IP:172.23.23.114                   |                    |                     | WAN1                  |
| 9   | 01/01/2000<br>04:23:06 | Successful WEB login                                     | 192.168.1.33       |                     | User:admin            |
| 10  | 01/01/2000<br>03:43:10 | Waiting content filter server<br>(66.35.255.70) timeout! | 192.168.1.33:3241  | 202.43.201.234:80 t | w.f172.mail.yahoo.com |
| 11  | 01/01/2000             | Waiting content filter server<br>(66,35,255,70) timeout! | 192.168.1.33:3188  | 203.84.196.97:80    | tw.yimg.com           |

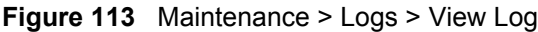

The following table describes the labels in this screen.

| LABEL         | DESCRIPTION                                                                                                    |  |
|---------------|----------------------------------------------------------------------------------------------------|--|
| Display       | The categories that you select in the <b>Log Settings</b> page (see Section 19.2 on page 190) display in the drop-down list box.                                                                                    |  |
|               | Select a category of logs to view; select <b>All Logs</b> to view logs from all of the log categories that you selected in the <b>Log Settings</b> page.                                                            |  |
| Email Log Now | Click <b>Email Log Now</b> to send the log screen to the e-mail address specified in the <b>Log Settings</b> page (make sure that you have first filled in the <b>Address Info</b> fields in <b>Log Settings</b> ). |  |
| Refresh       | Click <b>Refresh</b> to renew the log screen.                                                                                                    |  |
| Clear Log     | Click Clear Log to delete all the logs.                                                                                                    |  |
| Time          | This field displays the time the log was recorded. See the chapter on system maintenance and information to configure the NBG318S's time and date.                                                                  |  |
| Message       | This field states the reason for the log.                                                                                                    |  |
| Source        | This field lists the source IP address and the port number of the incoming packet.                                                                                                    |  |
| Destination   | This field lists the destination IP address and the port number of the incoming packet.                                                                                                    |  |
| Note          | This field displays additional information about the log entry.                                                                                                    |  |

 Table 71
 Maintenance > Logs > View Log

#### 19.2 Log Settings

You can configure the NBG318S's general log settings in one location.

Click Maintenance > Logs > Log Settings to open the Log Settings screen.

Use the **Log Settings** screen to configure to where the NBG318S is to send logs; the schedule for when the NBG318S is to send the logs and which logs and/or immediate alerts the NBG318S to send.

An alert is a type of log that warrants more serious attention. They include system errors, attacks (access control) and attempted access to blocked web sites or web sites with restricted web features such as cookies, active X and so on. Some categories such as **System Errors** consist of both logs and alerts. You may differentiate them by their color in the **View Log** screen. Alerts display in red and logs display in black.

Alerts are e-mailed as soon as they happen. Logs may be e-mailed as soon as the log is full (see **Log Schedule**). Selecting many alert and/or log categories (especially **Access Control**) may result in many e-mails being sent.

| -mail Log Settings           |                                          |
|------------------------------|------------------------------------------|
| Mail Server                  | (Outgoing SMTP Server NAME or IP Address |
| Mail Subject                 |                                          |
| Send Log to                  | (E-Mail Address)                         |
| Send Alerts to               | (E-Mail Address)                         |
| SMTP Authentication          |                                          |
| User Name                    |                                          |
| Password                     |                                          |
| Log Schedule                 | None                                     |
| Day for Sending Log          | Sunday                                   |
| Time for Sending Log         | 0 (hour) 0 (minute)                      |
| Clear log after sending mail |                                          |
|                              |                                          |
| Syslog Logging               |                                          |
| Active                       |                                          |
| Syslog Server IP Address     | 0.0.0.0 (Server NAME or IP Address)      |
| Log Facility                 | Local 1 💌                                |
|                              |                                          |
| ctive Log and Alert          |                                          |
| Log                          | Send immediate alert                     |
| 🗹 System Maintenance         | System Errors                            |
| System Errors                | C Access Control                         |
| Access Control               | Blocked Web Sites                        |
| TCP Reset                    | Blocked Java etc.                        |
| L Packet Filter              | L Attacks                                |
|                              |                                          |
| 📙 Remote Management          |                                          |
| M CDR                        |                                          |
|                              |                                          |
|                              |                                          |
| I Forward Web Sites<br>━     |                                          |
| L Blocked Web Sites          |                                          |
| 📙 Blocked Java etc.          |                                          |
| Attacks                      |                                          |
| □ 802.1×                     |                                          |
| 🗖 Wireless                   |                                          |
| 🗖 Any IP                     |                                          |
|                              |                                          |
|                              | Apply Reset                              |

Figure 114 Maintenance > Logs > Log Settings

The following table describes the labels in this screen.

| Table 72 | Maintenance > | Logs > | Log Settings |
|----------|---------------|--------|--------------|
|----------|---------------|--------|--------------|

| LABEL               | DESCRIPTION                                                                                                    |
|---------------------|----------------------------------------------------------------------------------------------------|
| E-mail Log Settings |                                                                                                    |
| Mail Server         | Enter the server name or the IP address of the mail server for the e-mail addresses specified below. If this field is left blank, logs and alert messages will not be sent via E-mail. |
| Mail Subject        | Type a title that you want to be in the subject line of the log e-mail message that the NBG318S sends. Not all NBG318S models have this field.                                         |
| Send Log To         | The NBG318S sends logs to the e-mail address specified in this field. If this field is left blank, the NBG318S does not send logs via e-mail.                                          |

| LABEL                        | DESCRIPTION                                                                                                    |
|------------------------------|----------------------------------------------------------------------------------------------------|
| Send Alerts To               | Alerts are real-time notifications that are sent as soon as an event, such as a DoS attack, system error, or forbidden web access attempt occurs. Enter the E-mail address where the alert messages will be sent. Alerts include system errors, attacks and attempted access to blocked web sites. If this field is left blank, alert messages will not be sent via E-mail.                                                                                                    |
| SMTP<br>Authentication       | SMTP (Simple Mail Transfer Protocol) is the message-exchange standard for<br>the Internet. SMTP enables you to move messages from one e-mail server to<br>another.<br>Select the check box to activate SMTP authentication. If mail server<br>authentication is needed but this feature is disabled, you will not receive the e-<br>mail logs.                                                                                                    |
| User Name                    | Enter the user name (up to 31 characters) (usually the user name of a mail account).                                                                                                    |
| Password                     | Enter the password associated with the user name above.                                                                                                    |
| Log Schedule                 | <ul> <li>This drop-down menu is used to configure the frequency of log messages being sent as E-mail:</li> <li>Daily</li> <li>Weekly</li> <li>Hourly</li> <li>When Log is Full</li> <li>None.</li> <li>If you select Weekly or Daily, specify a time of day when the E-mail should be sent. If you select Weekly, then also specify which day of the week the E-mail should be sent. If you select Wheekly, then also specify which day of the week the E-mail should be sent. If you select Wheekly, then also specify which day of the week the E-mail should be sent. If you select Wheekly, then also specify which day of the week the E-mail should be sent. If you select Wheekly, then also specify which day of the week the E-mail should be sent. If you select Wheekly, then also specify which day of the week the E-mail should be sent. If you select Wheekly, then also specify which day of the week the E-mail should be sent. If you select Wheekly, then also specify which day of the week the E-mail should be sent. If you select Wheekly, then also specify which day of the week the E-mail should be sent. If you select Wheekly, then also specify which day of the week the E-mail should be sent. If you select Wheekly, then also specify which day of the week the E-mail should be sent. If you select Wheekly, then also specify which day of the week the E-mail should be sent. If you select Wheekly, then also specify which day of the week the E-mail should be sent. If you select Wheekly, then also specify which day of the week the E-mail should be sent.</li> </ul> |
| Day for Sending Log          | Use the drop down list box to select which day of the week to send the logs.                                                                                                    |
| Time for Sending<br>Log      | Enter the time of the day in 24-hour format (for example 23:00 equals 11:00 pm) to send the logs.                                                                                                    |
| Clear log after sending mail | Select the checkbox to delete all the logs after the NBG318S sends an E-mail of the logs.                                                                                                    |
| Syslog Logging               | The NBG318S sends a log to an external syslog server.                                                                                                    |
| Active                       | Click Active to enable syslog logging.                                                                                                    |
| Syslog Server IP<br>Address  | Enter the server name or IP address of the syslog server that will log the selected categories of logs.                                                                                                    |
| Log Facility                 | Select a location from the drop down list box. The log facility allows you to log the messages to different files in the syslog server. Refer to the syslog server manual for more information.                                                                                                    |
| Active Log and Alert         |                                                                                                    |
| Log                          | Select the categories of logs that you want to record.                                                                                                    |
| Send Immediate<br>Alert      | Select log categories for which you want the NBG318S to send E-mail alerts immediately.                                                                                                    |
| Apply                        | Click <b>Apply</b> to save your changes.                                                                                                    |
| Reset                        | Click <b>Reset</b> to begin configuring this screen afresh.                                                                                                    |

 Table 72
 Maintenance > Logs > Log Settings

#### 19.3 Log Descriptions

This section provides descriptions of example log messages.

 Table 73
 System Maintenance Logs

| LOG MESSAGE                                        | DESCRIPTION                                                                                   |
|----------------------------------------------------|-----------------------------------------------------------------------------------------------|
| Time calibration is successful                     | The router has adjusted its time based on information from the time server.                   |
| Time calibration failed                            | The router failed to get information from the time server.                                    |
| WAN interface gets IP:%s                           | A WAN interface got a new IP address from the DHCP, PPPoE, PPTP or dial-up server.            |
| DHCP client IP expired                             | A DHCP client's IP address has expired.                                                       |
| DHCP server assigns%s                              | The DHCP server assigned an IP address to a client.                                           |
| Successful WEB login                               | Someone has logged on to the router's web configurator interface.                             |
| WEB login failed                                   | Someone has failed to log on to the router's web configurator interface.                      |
| Successful TELNET login                            | Someone has logged on to the router via telnet.                                               |
| TELNET login failed                                | Someone has failed to log on to the router via telnet.                                        |
| Successful FTP login                               | Someone has logged on to the router via ftp.                                                  |
| FTP login failed                                   | Someone has failed to log on to the router via ftp.                                           |
| NAT Session Table is Full!                         | The maximum number of NAT session table entries has been exceeded and the table is full.      |
| Starting Connectivity<br>Monitor                   | Starting Connectivity Monitor.                                                                |
| Time initialized by Daytime<br>Server              | The router got the time and date from the Daytime server.                                     |
| Time initialized by Time server                    | The router got the time and date from the time server.                                        |
| Time initialized by NTP server                     | The router got the time and date from the NTP server.                                         |
| Connect to Daytime server fail                     | The router was not able to connect to the Daytime server.                                     |
| Connect to Time server fail                        | The router was not able to connect to the Time server.                                        |
| Connect to NTP server fail                         | The router was not able to connect to the NTP server.                                         |
| Too large ICMP packet has been dropped             | The router dropped an ICMP packet that was too large.                                         |
| Configuration Change: PC =<br>0x%x, Task ID = 0x%x | The router is saving configuration changes.                                                   |
| Successful SSH login                               | Someone has logged on to the router's SSH server.                                             |
| SSH login failed                                   | Someone has failed to log on to the router's SSH server.                                      |
| Successful HTTPS login                             | Someone has logged on to the router's web configurator interface using HTTPS protocol.        |
| HTTPS login failed                                 | Someone has failed to log on to the router's web configurator interface using HTTPS protocol. |

| LOG MESSAGE                                           | DESCRIPTION                                                                                                    |
|-------------------------------------------------------|----------------------------------------------------------------------------------------------------|
| %s exceeds the max.<br>number of session per<br>host! | This attempt to create a NAT session exceeds the maximum number of NAT session table entries allowed to be created per host. |
| <pre>setNetBIOSFilter: calloc error</pre>             | The router failed to allocate memory for the NetBIOS filter settings.                                                        |
| <pre>readNetBIOSFilter: calloc error</pre>            | The router failed to allocate memory for the NetBIOS filter settings.                                                        |
| WAN connection is down.                               | A WAN connection is down. You cannot access the network through this interface.                                              |

#### Table 74 System Error Logs

#### Table 75 Access Control Logs

| LOG MESSAGE                                                                                                    | DESCRIPTION                                                                                                    |
|----------------------------------------------------------------------------------------------------|----------------------------------------------------------------------------------------------------|
| Firewall default policy: [TCP  <br>UDP   IGMP   ESP   GRE   OSPF]<br><packet direction=""></packet>                            | Attempted TCP/UDP/IGMP/ESP/GRE/OSPF access matched the default policy and was blocked or forwarded according to the default policy's setting.                                         |
| <pre>Firewall rule [NOT] match:[TCP   UDP   IGMP   ESP   GRE   OSPF] <packet direction="">, <rule:%d></rule:%d></packet></pre> | Attempted TCP/UDP/IGMP/ESP/GRE/OSPF access<br>matched (or did not match) a configured firewall rule<br>(denoted by its number) and was blocked or forwarded<br>according to the rule. |
| Triangle route packet forwarded:<br>[TCP   UDP   IGMP   ESP   GRE  <br>OSPF]                                                   | The firewall allowed a triangle route session to pass through.                                                                                                    |
| Packet without a NAT table entry<br>blocked: [TCP   UDP   IGMP   ESP<br>  GRE   OSPF]                                          | The router blocked a packet that didn't have a corresponding NAT table entry.                                                                                                    |
| Router sent blocked web site message: TCP                                                                                      | The router sent a message to notify a user that the router blocked access to a web site that the user requested.                                                                      |

#### Table 76 TCP Reset Logs

| LOG MESSAGE                                | DESCRIPTION                                                                                                    |
|--------------------------------------------|----------------------------------------------------------------------------------------------------|
| Under SYN flood attack,<br>sent TCP RST    | The router sent a TCP reset packet when a host was under a SYN flood attack (the TCP incomplete count is per destination host.)                                                                                                    |
| Exceed TCP MAX<br>incomplete, sent TCP RST | The router sent a TCP reset packet when the number of TCP incomplete connections exceeded the user configured threshold. (the TCP incomplete count is per destination host.) Note: Refer to <b>TCP Maximum Incomplete</b> in the <b>Firewall Attack Alerts</b> screen. |
| Peer TCP state out of order, sent TCP RST  | The router sent a TCP reset packet when a TCP connection state was out of order.Note: The firewall refers to RFC793 Figure 6 to check the TCP state.                                                                                                    |

| LOG MESSAGE                                | DESCRIPTION                                                                                                    |
|--------------------------------------------|----------------------------------------------------------------------------------------------------|
| Firewall session time<br>out, sent TCP RST | The router sent a TCP reset packet when a dynamic firewall<br>session timed out.<br>The default timeout values are as follows:<br>ICMP idle timeout: 3 minutes<br>UDP idle timeout: 3 minutes<br>TCP connection (three way handshaking) timeout: 270 seconds<br>TCP FIN-wait timeout: 2 MSL (Maximum Segment Lifetime set in<br>the TCP header).<br>TCP idle (established) timeout (s): 150 minutes<br>TCP reset timeout: 10 seconds                              |
| Exceed MAX incomplete,<br>sent TCP RST     | The router sent a TCP reset packet when the number of incomplete connections (TCP and UDP) exceeded the user-configured threshold. (Incomplete count is for all TCP and UDP connections through the firewall.)Note: When the number of incomplete connections (TCP + UDP) > "Maximum Incomplete High", the router sends TCP RST packets for TCP connections and destroys TOS (firewall dynamic sessions) until incomplete connections < "Maximum Incomplete Low". |
| Access block, sent TCP<br>RST              | The router sends a TCP RST packet and generates this log if you turn on the firewall TCP reset mechanism (via CI command: "sys firewall tcprst").                                                                                                    |

| Table 76 | TCP Reset Logs | (continued) |
|----------|----------------|-------------|
|----------|----------------|-------------|

#### Table 77 Packet Filter Logs

| LOG MESSAGE                                                                       | DESCRIPTION                                                                                                    |
|-----------------------------------------------------------------------------------|----------------------------------------------------------------------------------------------------|
| [TCP   UDP   ICMP   IGMP  <br>Generic] packet filter<br>matched (set:%d, rule:%d) | Attempted access matched a configured filter rule (denoted by its set and rule number) and was blocked or forwarded according to the rule. |

#### Table 78 ICMP Logs

| LOG MESSAGE                                                                                                    | DESCRIPTION                                                                                                    |
|----------------------------------------------------------------------------------------------------|----------------------------------------------------------------------------------------------------|
| <pre>Firewall default policy: ICMP <packet direction="">, <type:%d>, <code:%d></code:%d></type:%d></packet></pre>                        | ICMP access matched the default policy and was<br>blocked or forwarded according to the user's setting. For<br>type and code details, see Table 87 on page 200.                                 |
| <pre>Firewall rule [NOT] match: ICMP <packet direction="">, <rule:%d>, <type:%d>, <code:%d></code:%d></type:%d></rule:%d></packet></pre> | ICMP access matched (or didn't match) a firewall rule<br>(denoted by its number) and was blocked or forwarded<br>according to the rule. For type and code details, see<br>Table 87 on page 200. |
| Triangle route packet forwarded:<br>ICMP                                                                                                 | The firewall allowed a triangle route session to pass through.                                                                                                    |
| Packet without a NAT table entry blocked: ICMP                                                                                           | The router blocked a packet that didn't have a corresponding NAT table entry.                                                                                                    |
| Unsupported/out-of-order ICMP:<br>ICMP                                                                                                   | The firewall does not support this kind of ICMP packets or the ICMP packets are out of order.                                                                                                   |
| Router reply ICMP packet: ICMP                                                                                                    | The router sent an ICMP reply packet to the sender.                                                                                                    |

| LOG MESSAGE                                                                             | DESCRIPTION                                                                                                    |
|-----------------------------------------------------------------------------------------|----------------------------------------------------------------------------------------------------|
| <pre>board%d line%d channel%d,<br/>call%d,%s CO1 Outgoing Call<br/>dev=%x ch=%x%s</pre> | The router received the setup requirements for a call. "call" is<br>the reference (count) number of the call. "dev" is the device<br>type (3 is for dial-up, 6 is for PPPoE, 10 is for PPTP).<br>"channel" or "ch" is the call channel ID.For example, "board 0<br>line 0 channel 0, call 3, C01 Outgoing Call dev=6 ch=0<br>"Means the router has dialed to the PPPoE server 3 times. |
| board%d line%d channel%d,<br>call%d,%s CO2 OutCall<br>Connected%d%s                     | The PPPoE, PPTP or dial-up call is connected.                                                                                                    |
| board%d line%d channel%d,<br>call%d,%s CO2 Call<br>Terminated                           | The PPPoE, PPTP or dial-up call was disconnected.                                                                                                    |

#### Table 80 PPP Logs

| LOG MESSAGE          | DESCRIPTION                                                                        |
|----------------------|------------------------------------------------------------------------------------|
| ppp:LCP Starting     | The PPP connection's Link Control Protocol stage has started.                      |
| ppp:LCP Opening      | The PPP connection's Link Control Protocol stage is opening.                       |
| ppp:CHAP Opening     | The PPP connection's Challenge Handshake Authentication Protocol stage is opening. |
| ppp:IPCP<br>Starting | The PPP connection's Internet Protocol Control Protocol stage is starting.         |
| ppp:IPCP Opening     | The PPP connection's Internet Protocol Control Protocol stage is opening.          |
| ppp:LCP Closing      | The PPP connection's Link Control Protocol stage is closing.                       |
| ppp:IPCP Closing     | The PPP connection's Internet Protocol Control Protocol stage is closing.          |

#### Table 81 UPnP Logs

| LOG MESSAGE                | DESCRIPTION                                 |
|----------------------------|---------------------------------------------|
| UPnP pass through Firewall | UPnP packets can pass through the firewall. |

#### Table 82 Content Filtering Logs

| LOG MESSAGE                     | DESCRIPTION                                                                                             |
|---------------------------------|----------------------------------------------------------------------------------------------------|
| <pre>%s: Keyword blocking</pre> | The content of a requested web page matched a user defined keyword.                                     |
| %s: Not in trusted web list     | The web site is not in a trusted domain, and the router blocks all traffic except trusted domain sites. |
| %s: Forbidden Web site          | The web site is in the forbidden web site list.                                                         |
| %s: Contains ActiveX            | The web site contains ActiveX.                                                                          |
| %s: Contains Java<br>applet     | The web site contains a Java applet.                                                                    |
| %s: Contains cookie             | The web site contains a cookie.                                                                         |

| LOG MESSAGE                              | DESCRIPTION                                                                                                    |
|------------------------------------------|----------------------------------------------------------------------------------------------------|
| %s: Proxy mode<br>detected               | The router detected proxy mode in the packet.                                                                                                    |
| °S                                       | The content filter server responded that the web site is in the blocked category list, but it did not return the category type.                                    |
| %s:%s                                    | The content filter server responded that the web site is in the blocked category list, and returned the category type.                                             |
| %s(cache hit)                            | The system detected that the web site is in the blocked list from the local cache, but does not know the category type.                                            |
| %s:%s(cache hit)                         | The system detected that the web site is in blocked list from the local cache, and knows the category type.                                                        |
| %s: Trusted Web site                     | The web site is in a trusted domain.                                                                                                    |
| %s                                       | When the content filter is not on according to the time schedule or you didn't select the "Block Matched Web Site" check box, the system forwards the web content. |
| Waiting content filter server timeout    | The external content filtering server did not respond within the timeout period.                                                                                   |
| DNS resolving failed                     | The NBG318S cannot get the IP address of the external content filtering via DNS query.                                                                             |
| Creating socket failed                   | The NBG318S cannot issue a query because TCP/IP socket creation failed, port:port number.                                                                          |
| Connecting to content filter server fail | The connection to the external content filtering server failed.                                                                                                    |
| License key is invalid                   | The external content filtering license key is invalid.                                                                                                    |

| Table 82 | Content Filtering Logs | (continued) |
|----------|------------------------|-------------|
|----------|------------------------|-------------|

#### Table 83 Attack Logs

| LOG MESSAGE                                                   | DESCRIPTION                                                                                                    |
|---------------------------------------------------------------|----------------------------------------------------------------------------------------------------|
| attack [TCP   UDP   IGMP<br>  ESP   GRE   OSPF]               | The firewall detected a TCP/UDP/IGMP/ESP/GRE/OSPF attack.                                                              |
| attack ICMP (type:%d,<br>code:%d)                             | The firewall detected an ICMP attack. For type and code details, see Table 87 on page 200.                             |
| land [TCP   UDP   IGMP  <br>ESP   GRE   OSPF]                 | The firewall detected a TCP/UDP/IGMP/ESP/GRE/OSPF land attack.                                                         |
| <pre>land ICMP (type:%d,<br/>code:%d)</pre>                   | The firewall detected an ICMP land attack. For type and code details, see Table 87 on page 200.                        |
| ip spoofing - WAN [TCP  <br>UDP   IGMP   ESP   GRE  <br>OSPF] | The firewall detected an IP spoofing attack on the WAN port.                                                           |
| ip spoofing - WAN ICMP<br>(type:%d, code:%d)                  | The firewall detected an ICMP IP spoofing attack on the WAN port. For type and code details, see Table 87 on page 200. |
| <pre>icmp echo: ICMP (type:%d,<br/>code:%d)</pre>             | The firewall detected an ICMP echo attack. For type and code details, see Table 87 on page 200.                        |
| syn flood TCP                                                 | The firewall detected a TCP syn flood attack.                                                                          |
| ports scan TCP                                                | The firewall detected a TCP port scan attack.                                                                          |
| teardrop TCP                                                  | The firewall detected a TCP teardrop attack.                                                                           |

| LOG MESSAGE                                                                | DESCRIPTION                                                                                              |
|----------------------------------------------------------------------------|----------------------------------------------------------------------------------------------------|
| teardrop UDP                                                               | The firewall detected an UDP teardrop attack.                                                            |
| <pre>teardrop ICMP (type:%d,<br/>code:%d)</pre>                            | The firewall detected an ICMP teardrop attack. For type and code details, see Table 87 on page 200.      |
| illegal command TCP                                                        | The firewall detected a TCP illegal command attack.                                                      |
| NetBIOS TCP                                                                | The firewall detected a TCP NetBIOS attack.                                                              |
| ip spoofing - no routing<br>entry [TCP   UDP   IGMP  <br>ESP   GRE   OSPF] | The firewall classified a packet with no source routing entry as an IP spoofing attack.                  |
| <pre>ip spoofing - no routing<br/>entry ICMP (type:%d,<br/>code:%d)</pre>  | The firewall classified an ICMP packet with no source routing entry as an IP spoofing attack.            |
| vulnerability ICMP<br>(type:%d, code:%d)                                   | The firewall detected an ICMP vulnerability attack. For type and code details, see Table 87 on page 200. |
| <pre>traceroute ICMP (type:%d,<br/>code:%d)</pre>                          | The firewall detected an ICMP traceroute attack. For type and code details, see Table 87 on page 200.    |

#### Table 83 Attack Logs (continued)

#### Table 84 PKI Logs

| LOG MESSAGE                                               | DESCRIPTION                                                                                                    |
|-----------------------------------------------------------|----------------------------------------------------------------------------------------------------|
| Enrollment successful                                     | The SCEP online certificate enrollment was successful. The Destination field records the certification authority server IP address and port.                                     |
| Enrollment failed                                         | The SCEP online certificate enrollment failed. The Destination field records the certification authority server's IP address and port.                                           |
| Failed to resolve<br><scep ca="" server="" url=""></scep> | The SCEP online certificate enrollment failed because the certification authority server's address cannot be resolved.                                                           |
| Enrollment successful                                     | The CMP online certificate enrollment was successful. The Destination field records the certification authority server's IP address and port.                                    |
| Enrollment failed                                         | The CMP online certificate enrollment failed. The Destination field records the certification authority server's IP address and port.                                            |
| Failed to resolve <cmp<br>CA server url&gt;</cmp<br>      | The CMP online certificate enrollment failed because the certification authority server's IP address cannot be resolved.                                                         |
| Rcvd ca cert: <subject<br>name&gt;</subject<br>           | The router received a certification authority certificate, with subject name as recorded, from the LDAP server whose IP address and port are recorded in the Source field.       |
| Rcvd user cert:<br><subject name=""></subject>            | The router received a user certificate, with subject name as recorded, from the LDAP server whose IP address and port are recorded in the Source field.                          |
| Rcvd CRL <size>:<br/><issuer name=""></issuer></size>     | The router received a CRL (Certificate Revocation List), with size and issuer name as recorded, from the LDAP server whose IP address and port are recorded in the Source field. |
| Rcvd ARL <size>:<br/><issuer name=""></issuer></size>     | The router received an ARL (Authority Revocation List), with size and issuer name as recorded, from the LDAP server whose address and port are recorded in the Source field.     |

#### Table 84 PKI Logs (continued)

| LOG MESSAGE                                                                              | DESCRIPTION                                                                                                    |
|------------------------------------------------------------------------------------------|----------------------------------------------------------------------------------------------------|
| Failed to decode the received ca cert                                                    | The router received a corrupted certification authority certificate from<br>the LDAP server whose address and port are recorded in the Source<br>field.                                                                                                    |
| Failed to decode the received user cert                                                  | The router received a corrupted user certificate from the LDAP server whose address and port are recorded in the Source field.                                                                                                    |
| Failed to decode the received CRL                                                        | The router received a corrupted CRL (Certificate Revocation List) from the LDAP server whose address and port are recorded in the Source field.                                                                                                    |
| Failed to decode the received ARL                                                        | The router received a corrupted ARL (Authority Revocation List) from<br>the LDAP server whose address and port are recorded in the Source<br>field.                                                                                                    |
| Rcvd data <size> too<br/>large! Max size<br/>allowed: <max size=""></max></size>         | The router received directory data that was too large (the size is listed) from the LDAP server whose address and port are recorded in the Source field. The maximum size of directory data that the router allows is also recorded.                                                    |
| Cert trusted: <subject<br>name&gt;</subject<br>                                          | The router has verified the path of the certificate with the listed subject name.                                                                                                    |
| Due to <reason codes="">,<br/>cert not trusted:<br/><subject name=""></subject></reason> | Due to the reasons listed, the certificate with the listed subject name has not passed the path verification. The recorded reason codes are only approximate reasons for not trusting the certificate. Please see Table 87 on page 200 for the corresponding descriptions of the codes. |

#### Table 85 802.1X Logs

| LOG MESSAGE                                                        | DESCRIPTION                                                                                                    |
|--------------------------------------------------------------------|----------------------------------------------------------------------------------------------------|
| Local User Database accepts user.                                  | A user was authenticated by the local user database.                                                                                   |
| Local User Database reports user credential error.                 | A user was not authenticated by the local user database because of an incorrect user password.                                         |
| Local User Database does not find user`s credential.               | A user was not authenticated by the local user database because the user is not listed in the local user database.                     |
| RADIUS accepts user.                                               | A user was authenticated by the RADIUS Server.                                                                                         |
| RADIUS rejects user. Pls check<br>RADIUS Server.                   | A user was not authenticated by the RADIUS Server.<br>Please check the RADIUS Server.                                                  |
| Local User Database does not support authentication method.        | The local user database only supports the EAP-MD5 method. A user tried to use another authentication method and was not authenticated. |
| User logout because of session timeout expired.                    | The router logged out a user whose session expired.                                                                                    |
| User logout because of user deassociation.                         | The router logged out a user who ended the session.                                                                                    |
| User logout because of no<br>authentication response from<br>user. | The router logged out a user from which there was no authentication response.                                                          |
| User logout because of idle timeout expired.                       | The router logged out a user whose idle timeout period expired.                                                                        |
| User logout because of user request.                               | A user logged out.                                                                                                    |

| LOG MESSAGE                                                    | DESCRIPTION                                                                                                    |  |
|----------------------------------------------------------------|----------------------------------------------------------------------------------------------------|--|
| Local User Database does not<br>support authentication method. | A user tried to use an authentication method that the local user database does not support (it only supports EAP-MD5). |  |
| No response from RADIUS. Pls<br>check RADIUS Server.           | There is no response message from the RADIUS server, please check the RADIUS server.                                   |  |
| Use Local User Database to authenticate user.                  | The local user database is operating as the authentication server.                                                     |  |
| Use RADIUS to authenticate user.                               | The RADIUS server is operating as the authentication server.                                                           |  |
| No Server to authenticate user.                                | There is no authentication server to authenticate a user.                                                              |  |
| Local User Database does not find user`s credential.           | A user was not authenticated by the local user database because the user is not listed in the local user database.     |  |

#### Table 85802.1X Logs (continued)

#### Table 86 ACL Setting Notes

| PACKET DIRECTION | DIRECTION              | DESCRIPTION                                                           |
|------------------|------------------------|-----------------------------------------------------------------------|
| (L to W)         | LAN to WAN             | ACL set for packets traveling from the LAN to the WAN.                |
| (W to L)         | WAN to LAN             | ACL set for packets traveling from the WAN to the LAN.                |
| (L to L/P)       | LAN to LAN/<br>NBG318S | ACL set for packets traveling from the LAN to the LAN or the NBG318S. |
| (W to W/P)       | WAN to WAN/<br>NBG318S | ACL set for packets traveling from the WAN to the WAN or the NBG318S. |

#### Table 87 ICMP Notes

| TYPE | CODE | DESCRIPTION                                                                                                    |
|------|------|----------------------------------------------------------------------------------------------------|
| 0    |      | Echo Reply                                                                                                    |
|      | 0    | Echo reply message                                                                                                    |
| 3    |      | Destination Unreachable                                                                                                    |
|      | 0    | Net unreachable                                                                                                    |
|      | 1    | Host unreachable                                                                                                    |
|      | 2    | Protocol unreachable                                                                                                    |
|      | 3    | Port unreachable                                                                                                    |
|      | 4    | A packet that needed fragmentation was dropped because it was set to Don't Fragment (DF)                                                                                            |
|      | 5    | Source route failed                                                                                                    |
| 4    |      | Source Quench                                                                                                    |
|      | 0    | A gateway may discard internet datagrams if it does not have the buffer space needed to queue the datagrams for output to the next network on the route to the destination network. |
| 5    |      | Redirect                                                                                                    |
|      | 0    | Redirect datagrams for the Network                                                                                                    |
|      | 1    | Redirect datagrams for the Host                                                                                                    |

| TYPE | CODE | DESCRIPTION                                            |
|------|------|--------------------------------------------------------|
|      | 2    | Redirect datagrams for the Type of Service and Network |
|      | 3    | Redirect datagrams for the Type of Service and Host    |
| 8    |      | Echo                                                   |
|      | 0    | Echo message                                           |
| 11   |      | Time Exceeded                                          |
|      | 0    | Time to live exceeded in transit                       |
|      | 1    | Fragment reassembly time exceeded                      |
| 12   |      | Parameter Problem                                      |
|      | 0    | Pointer indicates the error                            |
| 13   |      | Timestamp                                              |
|      | 0    | Timestamp request message                              |
| 14   |      | Timestamp Reply                                        |
|      | 0    | Timestamp reply message                                |
| 15   |      | Information Request                                    |
|      | 0    | Information request message                            |
| 16   |      | Information Reply                                      |
|      | 0    | Information reply message                              |

 Table 87
 ICMP Notes (continued)

#### Table 88 Syslog Logs

| LOG MESSAGE                                                                                                    | DESCRIPTION                                                                                                    |
|----------------------------------------------------------------------------------------------------|----------------------------------------------------------------------------------------------------|
| <facility*8 +="" severity="">Mon dd<br/>hr:mm:ss hostname<br/>src="<srcip:srcport>"<br/>dst="<dstip:dstport>"<br/>msg="<msg>" note="<note>"<br/>devID="<mac address="" last="" three<br="">numbers&gt;" cat="<category></category></mac></note></msg></dstip:dstport></srcip:srcport></facility*8> | "This message is sent by the system ("RAS" displays as<br>the system name if you haven't configured one) when the<br>router generates a syslog. The facility is defined in the web<br>MAIN MENU->LOGS->Log Settings page. The severity is<br>the log's syslog class. The definition of messages and<br>notes are defined in the various log charts throughout this<br>appendix. The "devID" is the last three characters of the<br>MAC address of the router's LAN port. The "cat" is the<br>same as the category in the router's logs. |

The following table shows RFC-2408 ISAKMP payload types that the log displays. Please refer to the RFC for detailed information on each type.

| LOG DISPLAY | PAYLOAD TYPE         |
|-------------|----------------------|
| SA          | Security Association |
| PROP        | Proposal             |
| TRANS       | Transform            |
| KE          | Key Exchange         |
| ID          | Identification       |
| CER         | Certificate          |
| CER_REQ     | Certificate Request  |
| HASH        | Hash                 |

Table 89 RFC-2408 ISAKMP Payload Types

| LOG DISPLAY | PAYLOAD TYPE |
|-------------|--------------|
| SIG         | Signature    |
| NONCE       | Nonce        |
| NOTFY       | Notification |
| DEL         | Delete       |
| VID         | Vendor ID    |

 Table 89
 RFC-2408 ISAKMP Payload Types (continued)

## 20 Tools

This chapter shows you how to upload a new firmware, upload or save backup configuration files and restart the NBG318S.

#### 20.1 Firmware Upload Screen

Find firmware at <u>www.zyxel.com</u> in a file that (usually) uses the system model name with a "\*.bin" extension, e.g., "NBG318S.bin". The upload process uses HTTP (Hypertext Transfer Protocol) and may take up to two minutes. After a successful upload, the system will reboot. See the Firmware and Configuration File Maintenance chapter for upgrading firmware using FTP/TFTP commands.

Click **Maintenance > Tools**. Follow the instructions in this screen to upload firmware to your NBG318S.

| Figure 115 | Maintenance > | Tools > | Firmware |
|------------|---------------|---------|----------|
|------------|---------------|---------|----------|

| Firmware                                        | Configuration                                                        | Restart                                                                        |                                                                                                    |  |
|-------------------------------------------------|----------------------------------------------------------------------|--------------------------------------------------------------------------------|----------------------------------------------------------------------------------------------------|--|
| Firmware                                        | Upgrade                                                              |                                                                                |                                                                                                    |  |
| To upgr<br>files car<br>file. In s<br>File Patt | ade the internal rout<br>h be downloaded fror<br>some cases, you man | er firmware, browse<br>n website. If the upg<br>y need to reconfigur<br>Browse | to the location of the binary (.BIN) upgrade file and click <b>Upload</b> . Upgrade<br>rade file is compressed (.ZIP file), you must first extract the binary (.BIN)<br>e |  |
|                                                 |                                                                      |                                                                                | Upload                                                                                                    |  |

The following table describes the labels in this screen.

 Table 90
 Maintenance > Tools > Firmware

| LABEL     | DESCRIPTION                                                                                                    |
|-----------|----------------------------------------------------------------------------------------------------|
| File Path | Type in the location of the file you want to upload in this field or click <b>Browse</b> to find it.                                                |
| Browse    | Click <b>Browse</b> to find the .bin file you want to upload. Remember that you must decompress compressed (.zip) files before you can upload them. |
| Upload    | Click <b>Upload</b> to begin the upload process. This process may take up to two minutes.                                                           |

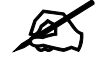

Do not turn off the NBG318S while firmware upload is in progress!

After you see the **Firmware Upload In Process** screen, wait two minutes before logging into the NBG318S again.

Figure 116 Upload Warning

| ZyXE            |                                                                                                    |
|-----------------|----------------------------------------------------------------------------------------------------|
|                 | Firmware Upload In Process                                                                                                    |
|                 | Please Wait                                                                                                    |
| Pi<br>on<br>the | ease wait for the device to finish restarting(PWR LED is<br>steady). This should take about two minutes. To access<br>a device after a successful firmware upload, you need to<br>log in again. Check your new firmware version in the<br>system status menu. |

The NBG318S automatically restarts in this time causing a temporary network disconnect. In some operating systems, you may see the following icon on your desktop.

Figure 117 Network Temporarily Disconnected

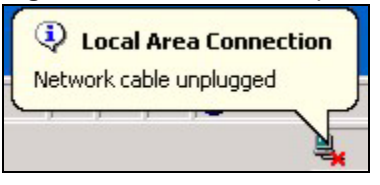

After two minutes, log in again and check your new firmware version in the Status screen.

If the upload was not successful, the following screen will appear. Click **Return** to go back to the **Firmware** screen.

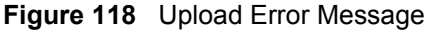

| tem Upload        |                                                                                                    |
|-------------------|----------------------------------------------------------------------------------------------------|
|                   | Firmware upload error!                                                                                                    |
| The uploaded file | was not accepted by the device. Please return to the previous page and select a valic upgrade file. Click Help for more information. |
|                   | Return                                                                                                    |
|                   |                                                                                                    |

#### 20.2 Configuration Screen

See the Firmware and Configuration File Maintenance chapter for transferring configuration files using FTP/TFTP commands.

Click **Maintenance > Tools > Configuration**. Information related to factory defaults, backup configuration, and restoring configuration appears as shown next.

#### **Figure 119** Maintenance > Tools > Configuration

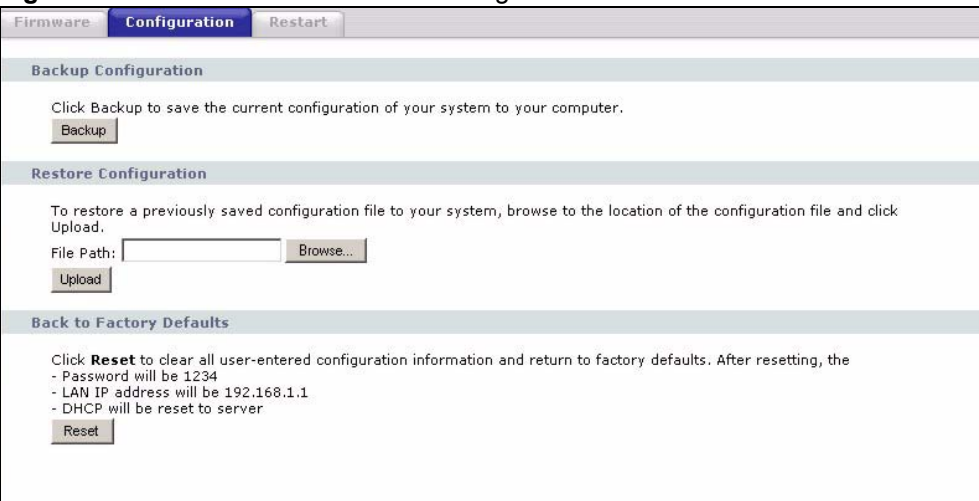

#### 20.2.1 Backup Configuration

Backup configuration allows you to back up (save) the NBG318S's current configuration to a file on your computer. Once your NBG318S is configured and functioning properly, it is highly recommended that you back up your configuration file before making configuration changes. The backup configuration file will be useful in case you need to return to your previous settings.

Click **Backup** to save the NBG318S's current configuration to your computer.

#### 20.2.2 Restore Configuration

Restore configuration allows you to upload a new or previously saved configuration file from your computer to your NBG318S.

| LABEL     | DESCRIPTION                                                                                                    |
|-----------|----------------------------------------------------------------------------------------------------|
| File Path | Type in the location of the file you want to upload in this field or click <b>Browse</b> to find it.                                           |
| Browse    | Click <b>Browse</b> to find the file you want to upload. Remember that you must decompress compressed (.ZIP) files before you can upload them. |
| Upload    | Click <b>Upload</b> to begin the upload process.                                                                                               |

 Table 91
 Maintenance Restore Configuration

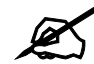

Do not turn off the NBG318S while configuration file upload is in progress

After you see a "configuration upload successful" screen, you must then wait one minute before logging into the NBG318S again.

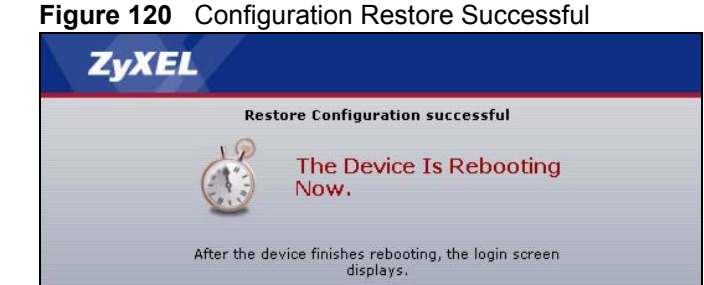

The NBG318S automatically restarts in this time causing a temporary network disconnect. In some operating systems, you may see the following icon on your desktop.

#### Figure 121 Temporarily Disconnected

| Ф L   | ocal Ar  | ea Con | nection |
|-------|----------|--------|---------|
| Netwo | rk cable | unplug | ged     |
|       |          | /-     |         |

If you uploaded the default configuration file you may need to change the IP address of your computer to be in the same subnet as that of the default NBG318S IP address (192.168.1.1). See your Quick Start Guide for details on how to set up your computer's IP address.

If the upload was not successful, the following screen will appear. Click **Return** to go back to the **Configuration** screen.

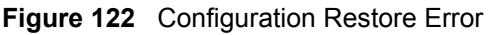

| System Restore                                                                                                    |
|----------------------------------------------------------------------------------------------------|
| Restore configuration error!                                                                                                    |
| The configuration file was not accepted by the device. Please return to the previous page and select a valid configuration file. Click Help for more information. |
| Return                                                                                                    |
|                                                                                                    |

#### 20.2.3 Back to Factory Defaults

Pressing the **Reset** button in this section clears all user-entered configuration information and returns the NBG318S to its factory defaults.

You can also press the **RESET** button on the rear panel to reset the factory defaults of your NBG318S. Refer to the chapter about introducing the web configurator for more information on the **RESET** button.

#### 20.3 Restart Screen

System restart allows you to reboot the NBG318S without turning the power off.

Click **Maintenance > Tools** > **Restart**. Click **Restart** to have the NBG318S reboot. This does not affect the NBG318S's configuration.

| Figure 123 | Maintenance > | Tools > Restart |
|------------|---------------|-----------------|
|------------|---------------|-----------------|

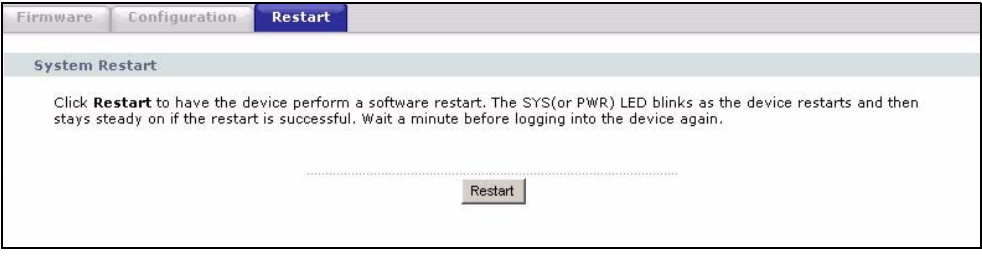

21

## **Configuration Mode**

Click **Maintenance > Config Mode** to open the following screen. This screen allows you to hide or display the advanced screens of some features or the advanced features, such as MAC filter or static route. **Basic** is selected by default and you cannot see the advanced screens or features. If you want to view and configure all screens including the advanced ones, select **Advanced** and click **Apply**.

Figure 124 Maintenance > Config Mode > General

| General                                                                                                    |             |
|----------------------------------------------------------------------------------------------------|-------------|
| Configuration Mode                                                                                                    |             |
| Basic     Basic     C     C      C     C |             |
| C Advanced                                                                                                    |             |
|                                                                                                    |             |
|                                                                                                    | Apply Reset |
|                                                                                                    |             |

The following table describes the labels in the screen.

| Table 92 Maintenance | > Config Mod | e > General |
|----------------------|--------------|-------------|
|----------------------|--------------|-------------|

| LABEL              | DESCRIPTION                                                                                      |  |
|--------------------|--------------------------------------------------------------------------------------------------|--|
| Configuration Mode |                                                                                                  |  |
| Basic              | Select <b>Basic</b> mode to enable or disable features and to monitor the status of your device. |  |
| Advanced           | Select Advanced mode to set advanced settings.                                                   |  |
| Apply              | Click on this to set the mode.                                                                   |  |
| Reset              | Click on this to reset your selection to the default (Advanced).                                 |  |

The following table includes the screens that you can view and configure only when you select **Advanced**.

| CATEGORY    | LINK           | ТАВ             |
|-------------|----------------|-----------------|
| Network     | Wireless LAN   | MAC Filter      |
|             |                | Advanced        |
|             |                | QoS             |
|             | WAN            | Advanced        |
|             | LAN            | IP Alias        |
|             |                | Advanced        |
|             | DHCP Server    | Advanced        |
|             | NAT            | Advanced        |
| Security    | Firewall       | Services        |
|             | Content Filter | Schedule        |
| Management  | Static Route   | IP Static Route |
|             | Bandwidth MGMT | Advanced        |
|             |                | Monitor         |
|             | Remote MGMT    | Telnet          |
|             |                | FTP             |
|             |                | DNS             |
| Maintenance | Logs           | Log Settings    |

 Table 93
 Advanced Configuration Options

22

## Sys Op Mode

#### 22.1 Selecting System Operation Mode

Use this screen to select how you connect to the Internet.

| Fiaure 125 | Maintenance > | Svs O | P Mode > | General |
|------------|---------------|-------|----------|---------|
|            |               |       |          |         |

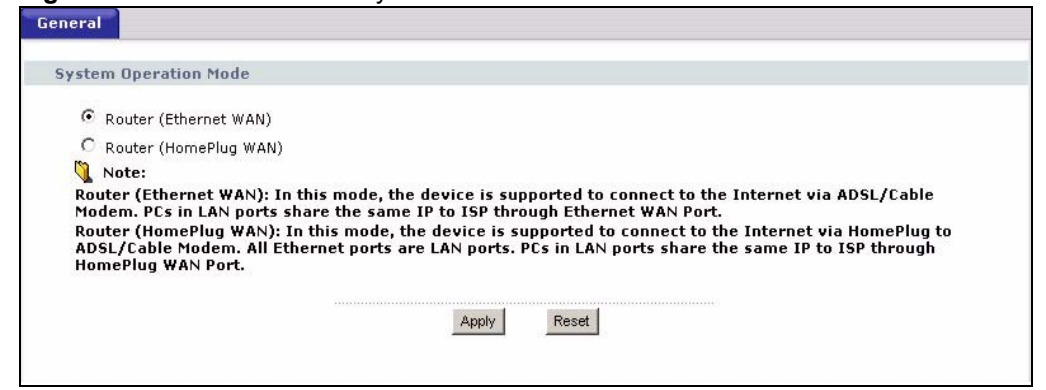

The figure below shows devices connecting to the Internet through a DSL connection. Select **Router(Ethernet WAN)** in the screen if you connect to the Internet as shown in diagram.

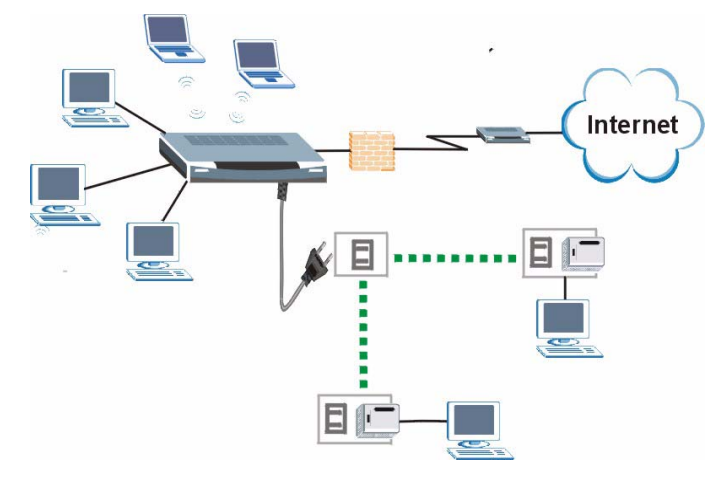

Figure 126 System Operation Mode: Ethernet WAN

The figure below shows a network connecting to the Internet through a HomePlug connection. Select **Router(HomePlug WAN)** in the screen if you connect to the Internet as shown in the diagram.

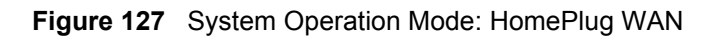

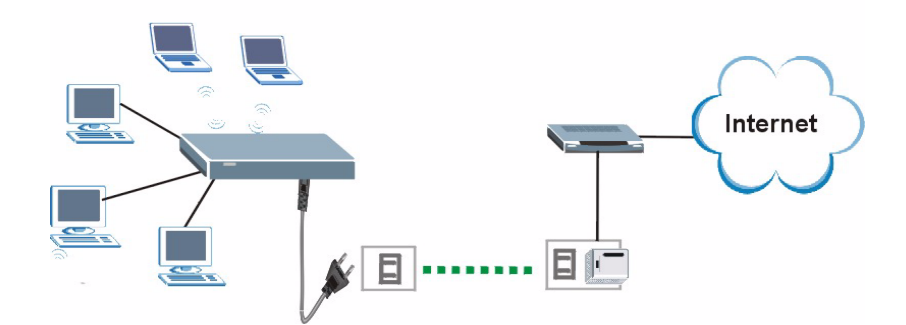

The following table describes the labels in the screen.

| Table 94 Maintenance > Sys OP Mode > Gener |
|--------------------------------------------|
|--------------------------------------------|

| LABEL                       | DESCRIPTION                                                                                                    |  |  |
|-----------------------------|----------------------------------------------------------------------------------------------------|--|--|
| System Operation            | System Operation Mode                                                                                                    |  |  |
| Router<br>(Ethernet<br>WAN) | Select this option if you connect to the Internet through a DSL or cable connection. In this mode three of the four ports are LAN ports, the other is a WAN port.               |  |  |
| Router<br>(HomePlug<br>WAN) | Select this option if you connect to the Internet through a DSL or cable modem connected to your HomePlug AV network. In this mode all four of your ports operate as LAN ports. |  |  |
| Apply                       | Click this button to apply your settings.                                                                                                    |  |  |
| Reset                       | Click this button to reset your settings to the default (Ethernet WAN)                                                                                                    |  |  |

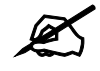

If you select the incorrect System Operation Mode you cannot connect to the Internet.

23

## **Troubleshooting**

This chapter offers some suggestions to solve problems you might encounter. The potential problems are divided into the following categories.

- · Power, Hardware Connections, and LEDs
- NBG318S Access and Login
- Internet Access
- Resetting the NBG318S to Its Factory Defaults
- Wireless Router/AP Troubleshooting
- HomePlug AV Troubleshooting
- Advanced Features

#### 23.1 Power, Hardware Connections, and LEDs

The NBG318S does not turn on. None of the LEDs turn on.

- 1 Make sure you are using the power adaptor or cord included with the NBG318S.
- **2** Make sure the power adaptor or cord is connected to the NBG318S and plugged in to an appropriate power source. Make sure the power source is turned on.
- **3** Disconnect and re-connect the power adaptor or cord to the NBG318S.
- **4** If the problem continues, contact the vendor.

?

#### One of the LEDs does not behave as expected.

- 1 Make sure you understand the normal behavior of the LED. See Section 1.4 on page 33.
- **2** Check the hardware connections. See the Quick Start Guide.
- **3** Inspect your cables for damage. Contact the vendor to replace any damaged cables.
- **4** Disconnect and re-connect the power adaptor to the NBG318S.
- **5** If the problem continues, contact the vendor.

#### 23.2 NBG318S Access and Login

#### I forgot the IP address for the NBG318S.

- 1 The default IP address is **192.168.1.1**.
- 2 If you changed the IP address and have forgotten it, you might get the IP address of the NBG318S by looking up the IP address of the default gateway for your computer. To do this in most Windows computers, click Start > Run, enter cmd, and then enter ipconfig. The IP address of the Default Gateway might be the IP address of the NBG318S (it depends on the network), so enter this IP address in your Internet browser.
- **3** If this does not work, you have to reset the device to its factory defaults. See Section 23.4 on page 217.

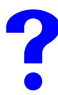

#### I forgot the password.

- 1 The default password is **1234**.
- **2** If this does not work, you have to reset the device to its factory defaults. See Section 23.4 on page 217.

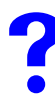

I cannot see or access the Login screen in the web configurator.

- 1 Make sure you are using the correct IP address.
  - The default IP address is 192.168.1.1.
  - If you changed the IP address (Section 7.3 on page 106), use the new IP address.
  - If you changed the IP address and have forgotten it, see the troubleshooting suggestions for I forgot the IP address for the NBG318S.
- **2** Check the hardware connections, and make sure the LEDs are behaving as expected. See the Quick Start Guide.
- **3** Make sure your Internet browser does not block pop-up windows and has JavaScripts and Java enabled. See Appendix B on page 229.
- **4** Make sure your computer is in the same subnet as the NBG318S. (If you know that there are routers between your computer and the NBG318S, skip this step.)
  - If there is a DHCP server on your network, make sure your computer is using a dynamic IP address. See Section 7.3 on page 106. Your NBG318S is a DHCP server by default.
  - If there is no DHCP server on your network, make sure your computer's IP address is in the same subnet as the NBG318S. See Section 7.3 on page 106.
- **5** Reset the device to its factory defaults, and try to access the NBG318S with the default IP address. See Section 7.3 on page 106.

6 If the problem continues, contact the network administrator or vendor, or try one of the advanced suggestions.

#### **Advanced Suggestions**

- Try to access the NBG318S using another service, such as Telnet. If you can access the NBG318S, check the remote management settings and firewall rules to find out why the NBG318S does not respond to HTTP.
- If your computer is connected to the WAN port or is connected wirelessly, use a computer that is connected to a LAN/ETHERNET port.

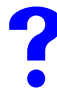

I can see the Login screen, but I cannot log in to the NBG318S.

- 1 Make sure you have entered the password correctly. The default password is **1234**. This field is case-sensitive, so make sure [Caps Lock] is not on.
- **2** You cannot log in to the web configurator while someone is using Telnet to access the NBG318S. Log out of the NBG318S in the other session, or ask the person who is logged in to log out.
- **3** Disconnect and re-connect the power adaptor or cord to the NBG318S.
- **4** If this does not work, you have to reset the device to its factory defaults. See Section 23.4 on page 217.

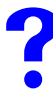

I cannot Telnet to the NBG318S.

See the troubleshooting suggestions for I cannot see or access the Login screen in the web configurator. Ignore the suggestions about your browser.

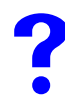

I cannot use FTP to upload / download the configuration file. / I cannot use FTP to upload new firmware.

See the troubleshooting suggestions for I cannot see or access the Login screen in the web configurator. Ignore the suggestions about your browser.

#### 23.3 Internet Access

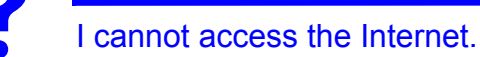

- 1 Check the hardware connections, and make sure the LEDs are behaving as expected. See the Quick Start Guide.
- **2** Make sure you entered your ISP account information correctly in the wizard. These fields are case-sensitive, so make sure [Caps Lock] is not on.
- **3** If you are trying to access the Internet wirelessly, make sure the wireless settings in the wireless client are the same as the settings in the AP.
- **4** Disconnect all the cables from your device, and follow the directions in the Quick Start Guide again.
- **5** Go to Maintenance > Sys OP Mode > General. Check your System Operation Mode setting.
  - Select Router (Ethernet WAN) if your network is configured to access the Internet through an Ethernet connection to a DSL or cable modem.
  - Select Router (HomePlug WAN) if your network is configured to access the Internet through a HomePlug connection.
- 6 If the problem continues, contact your ISP.

?

I cannot access the Internet anymore. I had access to the Internet (with the NBG318S), but my Internet connection is not available anymore.

- 1 Check the hardware connections, and make sure the LEDs are behaving as expected. See the Quick Start Guide and Section 1.4 on page 33.
- **2** Reboot the NBG318S.
- **3** If the problem continues, contact your ISP.

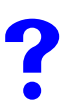

#### The Internet connection is slow or intermittent.

- 1 There might be a lot of traffic on the network. Look at the LEDs, and check Section 1.4 on page 33. If the NBG318S is sending or receiving a lot of information, try closing some programs that use the Internet, especially peer-to-peer applications.
- 2 Check the signal strength. If the signal strength is low, try moving the NBG318S closer to the AP if possible, and look around to see if there are any devices that might be interfering with the wireless network (for example, microwaves, other wireless networks, and so on).
- **3** Reboot the NBG318S.
- **4** If the problem continues, contact the network administrator or vendor, or try one of the advanced suggestions.

#### **Advanced Suggestions**

- Check the settings for bandwidth management. If it is disabled, you might consider activating it. If it is enabled, you might consider changing the allocations.
- Check the settings for QoS. If it is disabled, you might consider activating it. If it is enabled, you might consider raising or lowering the priority for some applications.

#### 23.4 Resetting the NBG318S to Its Factory Defaults

If you reset the NBG318S, you lose all of the changes you have made. The NBG318S re-loads its default settings, and the password resets to **1234**. You have to make all of your changes again.

?

You will lose all of your changes when you push the **RESET** button.

To reset the NBG318S,

- 1 Make sure the **PWR LED** is on and not blinking.
- 2 Press and hold the **RESET** button for five to ten seconds. Release the **RESET** button when the **PWR** LED begins to blink. The default settings have been restored.

If the NBG318S restarts automatically, wait for the NBG318S to finish restarting, and log in to the web configurator. The password is "1234".

If the NBG318S does not restart automatically, disconnect and reconnect the NBG318S's power. Then, follow the directions above again.

#### 23.5 Wireless Router/AP Troubleshooting

I cannot access the NBG318S or ping any computer from the WLAN (wireless AP or router).

- 1 Make sure the wireless LAN is enabled on the NBG318S
- **2** Make sure the wireless adapter on the wireless station is working properly.
- **3** Make sure the wireless adapter installed on your computer is IEEE 802.11 compatible and supports the same wireless standard as the NBG318S.
- **4** Make sure your computer (with a wireless adapter installed) is within the transmission range of the NBG318S.
- **5** Check that both the NBG318S and your wireless station are using the same wireless and wireless security settings.
- 6 Make sure traffic between the WLAN and the LAN is not blocked by the firewall on the NBG318S.
- 7 Make sure you allow the NBG318S to be remotely accessed through the WLAN interface. Check your remote management settings.
- See the chapter on Wireless LAN in the User's Guide for more information.

#### 23.6 HomePlug AV Troubleshooting

#### I cannot start my power line device.

Check your power supply is working. Power line adapters operate from the power supplied by your home wiring and cannot operate without a working power supply. Remove the power line adapter from the outlet. Then connect an electrical device that you know works into the same power outlet. This checks the status of the power outlet.

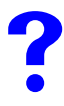

I cannot access my power line network.

- **1** Make sure that the network password is the same on all the power line adapters in your network.
- **2** Check the DAK and MAC address for all power line adapters are typed correctly.
- **3** Make sure that all your power line adapters are HomePlug AV. Check the package it came in or ask your vendor. This NBG318S can not detect earlier versions of HomePlug power line adapters such as HomePlug 1.0 or 1.0.1. (Although they can coexist on the same electrical wiring without interfering with each other.)
- 4 Make sure that the devices on your network are all on the same electrical wiring. Connect another power line adapter into an outlet close to your NBG318S's power outlet. They are probably now on the same electrical wiring. Check the Link LED. If it now lights up your power line adapter was probably previously on separate electrical wiring. Ask an electrician for more information on the electrical wiring in your building.
- **5** Check you do not have a power meter between power line adapters. Power line signals cannot pass this.

?

The signal on my power line network may be weak for the following reasons.

- **1** Your power line adapters may be connected to electrical surge protectors. Connect them to standard power outlets.
- **2** Your power line adapters may be located close to large appliances such as refrigerators or air-conditioners that cause interference with the power line signal. Move the adapters further away from such appliances to reduce interference.
- **3** Your power line adapters may be placed close to electrical devices such as electrical insect-killers which produce radio waves. These may interfere with the power line signals. Move the adapters further away from such electrical devices.
- 4 Your wiring may be old and/or low quality or with a long wiring path.

#### 23.7 Advanced Features

I can log in, but I cannot see some of the screens or fields in the Web Configurator.

You may be accessing the Web Configurator in Basic mode. Some screens and fields are available only in Advanced mode. Use the **Maintenance > Config** Mode screen to select Advanced mode.

?

I set up URL keyword blocking, but I can still access a Web site that should be blocked.

Make sure that you select the **Enable URL Keyword Blocking** check box in the Content Filtering screen. Make sure that the keywords that you type are listed in the **Keyword List**.

If a keyword that is listed in the **Keyword List** is not blocked when it is found in a URL, customize the keyword blocking using commands. See the Customizing Keyword Blocking URL Checking section in the Content Filter chapter.

## PART VI Appendices and Index

Product Specifications and Wall-Mounting Instructions (223) Pop-up Windows, JavaScripts and Java Permissions (229) IP Addresses and Subnetting (235) Setting up Your Computer's IP Address (243) Wireless LANs (259) Services (271) Legal Information (275) Customer Support (279) Index (283)

### 

## **Product Specifications and Wall-Mounting Instructions**

The following tables summarize the NBG318S's hardware and firmware features.

| Dimensions (W x D x H)                                          | 190 x 128 x 33 mm                                                                                                    |
|-----------------------------------------------------------------|----------------------------------------------------------------------------------------------------|
| Power Specification                                             | 120~240 VAC, 50/60 Hz                                                                                                    |
| Ethernet ports                                                  | Auto-negotiating:<br>This auto-negotiation feature allows the NBG318S to detect the speed of<br>incoming transmissions and adjust appropriately without manual<br>intervention. It allows data transfer of either 10 Mbps or 100 Mbps in either<br>half-duplex or full-duplex mode depending on your Ethernet network.<br>Auto-crossover:<br>Use either crossover or straight-through Ethernet cables.                       |
| 3-4 Port Switch                                                 | A combination of switch and router makes your NBG318S a cost-effective<br>and viable network solution. You can add up to three computers to the<br>NBG318S without the cost of a hub when connecting to the Internet through<br>the WAN port. You can add up to four computers to the NBG318S when you<br>connect to the Internet through a HomePlug connection. Add more than four<br>computers to your LAN by using a hub. |
| Reset Button                                                    | The reset button is built into the rear panel. Use this button to restore the NBG318S to its factory default settings. Press for 1 second to restart the device. Press for 5 seconds to restore to factory default settings.                                                                                                    |
| Antenna                                                         | The NBG318S is equipped with a 2dBi detachable antenna to provide clear radio transmission and reception on the wireless network.                                                                                                    |
| Operation Temperature                                           | 0° C ~ 40° C                                                                                                    |
| Storage Temperature                                             | -20° C ~ 60° C                                                                                                    |
| Operation Humidity                                              | 20% ~ 90% RH (Non-condensing)                                                                                                    |
| Storage Humidity                                                | 20% ~ 90% RH (Non-condensing)                                                                                                    |
| Distance between the centers of the holes on the device's back. | 125 mm                                                                                                    |
| Screw size for wall-<br>mounting                                | M4                                                                                                    |

#### Table 95 Hardware Features

| FEATURE                              | DESCRIPTION                                                                                                    |
|--------------------------------------|----------------------------------------------------------------------------------------------------|
| Default IP Address                   | 192.168.1.1                                                                                                    |
| Default Subnet Mask                  | 255.255.255.0 (24 bits)                                                                                                    |
| Default Password                     | 1234                                                                                                    |
| DHCP Pool                            | 192.168.1.33 to 192.168.1.64                                                                                                    |
| Device Management                    | Use the web configurator to easily configure the rich range of features on the NBG318S.                                                                                                    |
| Wireless Functionality               | Allows IEEE 802.11b and/or IEEE 802.11g wireless clients to connect to the NBG318S wirelessly. IEEE 802.11g clients can connect using the super G function. Enable wireless security (WEP, WPA(2), WPA(2)-PSK) and/or MAC filtering to protect your wireless network.                                                                                                    |
|                                      | Note: The NBG318S may be prone to RF (Radio<br>Frequency) interference from other 2.4 GHz devices<br>such as microwave ovens, wireless phones,<br>Bluetooth enabled devices, and other wireless LANs.                                                                                                    |
| Powerline Functionality              | The HomePlug AV standard specifies how network devices<br>communicate using standard electrical wiring.<br>It supports a data transfer rate of up to 200Mbps.<br>Data is encrypted using 128-bit AES (Advanced Encryption Standard).<br>HomePlug AV compatible devices co-exist with HomePlug 1.0 devices<br>but do not detect each other.<br>The range of a HomePlug AV network is 300 meters/984 feet in optimal<br>conditions.<br>HomePlug AV is compatible with all OSs<br>Maximum number of powerline devices on a single network is 16. |
| Firmware Upgrade                     | Download new firmware (when available) from the ZyXEL web site and<br>use the web configurator, an FTP or a TFTP tool to put it on the<br>NBG318S.<br>Note: Only upload firmware for your specific model!                                                                                                    |
| Configuration Backup & Restoration   | Make a copy of the NBG318S's configuration and put it back on the NBG318S later if you decide you want to revert back to an earlier configuration.                                                                                                    |
| Network Address<br>Translation (NAT) | Each computer on your network must have its own unique IP address.<br>Use NAT to convert a single public IP address to multiple private IP<br>addresses for the computers on your network.                                                                                                    |
| Firewall                             | You can configure firewall on the ZyXEL Device for secure Internet access. When the firewall is on, by default, all incoming traffic from the Internet to your network is blocked unless it is initiated from your network. This means that probes from the outside to your network are not allowed, but you can safely browse the Internet and download files for example.                                                                                                    |
| Content Filter                       | The NBG318S blocks or allows access to web sites that you specify and blocks access to web sites with URLs that contain keywords that you specify. You can define time periods and days during which content filtering is enabled. You can also include or exclude particular computers on your network from content filtering.<br>You can also subscribe to category-based content filtering that allows your NBG318S to check web sites against an external database.                                                                       |

 Table 96
 Firmware Features

| FEATURE                                       | DESCRIPTION                                                                                                    |
|-----------------------------------------------|----------------------------------------------------------------------------------------------------|
| Bandwidth Management                          | You can efficiently manage traffic on your network by reserving bandwidth and giving priority to certain types of traffic and/or to particular computers.                                               |
| Time and Date                                 | Get the current time and date from an external server when you turn on your NBG318S. You can also set the time manually. These dates and times are then used in logs.                                   |
| Port Forwarding                               | If you have a server (mail or web server for example) on your network,<br>then use this feature to let people access it from the Internet.                                                              |
| DHCP (Dynamic Host<br>Configuration Protocol) | Use this feature to have the NBG318S assign IP addresses, an IP default gateway and DNS servers to computers on your network.                                                                           |
| Dynamic DNS Support                           | With Dynamic DNS (Domain Name System) support, you can use a fixed URL, www.zyxel.com for example, with a dynamic IP address. You must register for this service with a Dynamic DNS service provider.   |
| IP Multicast                                  | IP Multicast is used to send traffic to a specific group of computers. The NBG318S supports versions 1 and 2 of IGMP (Internet Group Management Protocol) used to join multicast groups (see RFC 2236). |
| IP Alias                                      | IP Alias allows you to subdivide a physical network into logical networks over the same Ethernet interface with the NBG318S itself as the gateway for each subnet.                                      |
| Logging and Tracing                           | Use packet tracing and logs for troubleshooting. You can send logs from the NBG318S to an external UNIX syslog server.                                                                                  |
| PPPoE                                         | PPPoE mimics a dial-up over Ethernet Internet access connection.                                                                                                    |
| PPTP Encapsulation                            | Point-to-Point Tunneling Protocol (PPTP) enables secure transfer of data through a Virtual Private Network (VPN). The NBG318S supports one PPTP connection at a time.                                   |
| Universal Plug and Play<br>(UPnP)             | The NBG318S can communicate with other UPnP enabled devices in a network.                                                                                                    |

|  | Table 9 | 6 1 | -<br>irmware | Features |
|--|---------|-----|--------------|----------|
|--|---------|-----|--------------|----------|

The following list, which is not exhaustive, illustrates the standards supported in the NBG318S.

 Table 97
 Standards Supported

| STANDARD     | DESCRIPTION                                                                                                    |
|--------------|----------------------------------------------------------------------------------------------------|
| RFC 867      | Daytime Protocol                                                                                                    |
| RFC 868      | Time Protocol.                                                                                                    |
| RFC 1112     | IGMP v1                                                                                                    |
| RFC 1305     | Network Time Protocol (NTP version 3)                                                                                                    |
| RFC 1631     | IP Network Address Translator (NAT)                                                                                                    |
| RFC 1661     | The Point-to-Point Protocol (PPP)                                                                                                    |
| RFC 2236     | Internet Group Management Protocol, Version 2.                                                                                                    |
| RFC 2516     | A Method for Transmitting PPP Over Ethernet (PPPoE)                                                                                                    |
| RFC 2766     | Network Address Translation - Protocol                                                                                                    |
| IEEE 802.11  | Also known by the brand Wi-Fi, denotes a set of Wireless LAN/WLAN standards developed by working group 11 of the IEEE LAN/MAN Standards Committee (IEEE 802). |
| IEEE 802.11b | Uses the 2.4 gigahertz (GHz) band                                                                                                    |

| STANDARD         | DESCRIPTION                                                                           |
|------------------|---------------------------------------------------------------------------------------|
| IEEE 802.11g     | Uses the 2.4 gigahertz (GHz) band                                                     |
| IEEE 802.11d     | Standard for Local and Metropolitan Area Networks: Media Access Control (MAC) Bridges |
| IEEE 802.11x     | Port Based Network Access Control.                                                    |
| IEEE 802.11e QoS | IEEE 802.11 e Wireless LAN for Quality of Service                                     |
| Microsoft PPTP   | MS PPTP (Microsoft's implementation of Point to Point Tunneling Protocol)             |

 Table 97
 Standards Supported (continued)

#### **Wall-mounting Instructions**

Do the following to hang your NBG318S on a wall.

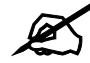

See the product specifications appendix for the size of screws to use and how far apart to place them.

- 1 Locate a high position on a wall that is free of obstructions. Use a sturdy wall.
- **2** Drill two holes for the screws. Make sure the distance between the centers of the holes matches what is listed in the product specifications appendix.

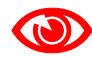

Be careful to avoid damaging pipes or cables located inside the wall when drilling holes for the screws.

- **3** Do not screw the screws all the way into the wall. Leave a small gap of about 0.5 cm between the heads of the screws and the wall.
- **4** Make sure the screws are snugly fastened to the wall. They need to hold the weight of the NBG318S with the connection cables.
- 5 Align the holes on the back of the NBG318S with the screws on the wall. Hang the NBG318S on the screws.

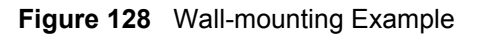

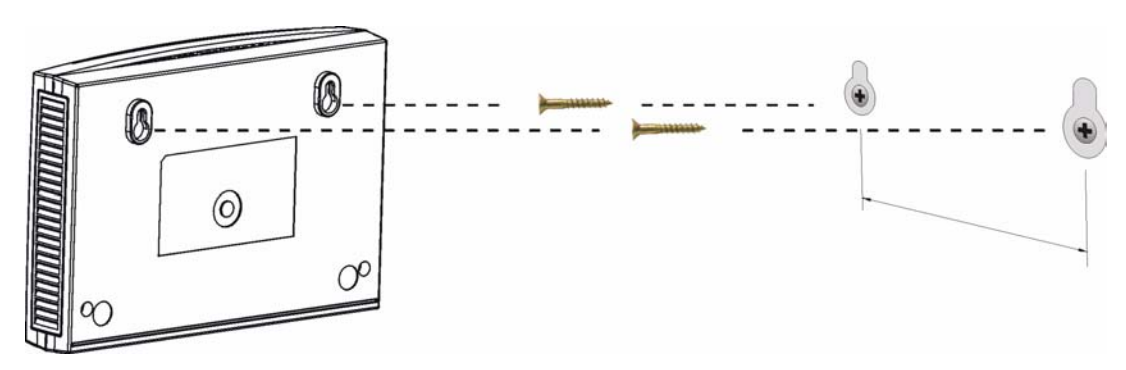

The following are dimensions of an M4 tap screw and masonry plug used for wall mounting. All measurements are in millimeters (mm).

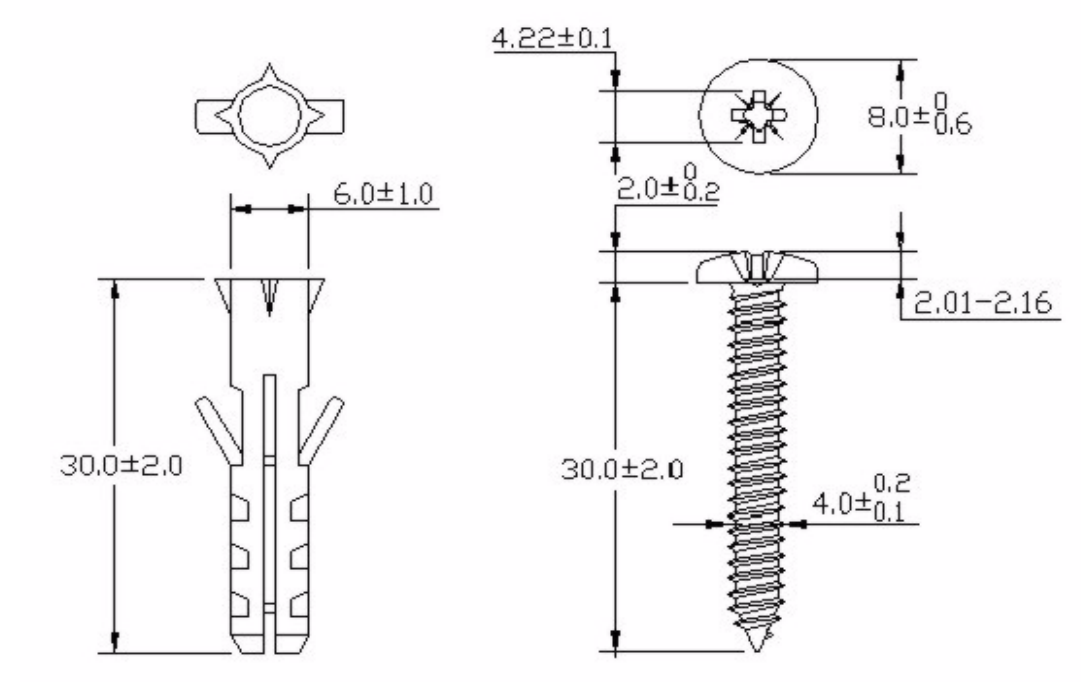

Figure 129 Masonry Plug and M4 Tap Screw

B

## Pop-up Windows, JavaScripts and Java Permissions

In order to use the web configurator you need to allow:

- Web browser pop-up windows from your device.
- JavaScripts (enabled by default).
- Java permissions (enabled by default).

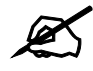

Internet Explorer 6 screens are used here. Screens for other Internet Explorer versions may vary.

#### **Internet Explorer Pop-up Blockers**

You may have to disable pop-up blocking to log into your device.

Either disable pop-up blocking (enabled by default in Windows XP SP (Service Pack) 2) or allow pop-up blocking and create an exception for your device's IP address.

#### **Disable pop-up Blockers**

1 In Internet Explorer, select Tools, Pop-up Blocker and then select Turn Off Pop-up Blocker.

| Figure 130 Pop-up | Blocke |
|-------------------|--------|
|-------------------|--------|

| Tools               |                                        |   |                         |
|---------------------|----------------------------------------|---|-------------------------|
| Mail                | and News                               | + |                         |
| Pop                 | up Blocker                             | - | Turn Off Pop-up Blocker |
| Man<br>Syno<br>Wino | age Add-ons<br>thronize<br>dows Update | 4 | Pop-un Blocker Settings |
| Wine                | dows Messenger                         |   |                         |
| Inte                | rnet Options                           |   |                         |

You can also check if pop-up blocking is disabled in the **Pop-up Blocker** section in the **Privacy** tab.

1 In Internet Explorer, select Tools, Internet Options, Privacy.

2 Clear the **Block pop-ups** check box in the **Pop-up Blocker** section of the screen. This disables any web pop-up blockers you may have enabled.

Figure 131 Internet Options: Privacy

| ternet  | Options                                                    |                                                                                               |                                                                     |                                                                                         |                                                   | ?                               |
|---------|------------------------------------------------------------|-----------------------------------------------------------------------------------------------|---------------------------------------------------------------------|-----------------------------------------------------------------------------------------|---------------------------------------------------|---------------------------------|
| General | Security                                                   | Privacy                                                                                       | Content                                                             | Connections                                                                             | Programs                                          | Advance                         |
| Settin  | gs<br>Move t<br>Szone.                                     | he slider ti                                                                                  | o select a                                                          | privacy setting                                                                         | for the Interr                                    | net                             |
| -       | - Blo<br>- Priv<br>- Blo<br>- Blo<br>- Blo<br>- Re<br>- Re | dium<br>bocks third-<br>acy policy<br>bocks third-<br>mation wi<br>stricts first<br>mation wi | party cook<br>party cook<br>thout your<br>-party coo<br>thout impli | ies that do not<br>ies that use pe<br>implicit consen<br>kies that use p<br>cit consent | have a com<br>rsonally ider<br>t<br>ersonally ide | pact<br>Itifiable<br>Intifiable |
|         | Sites                                                      |                                                                                               | mport                                                               | Advanced.                                                                               | De                                                | fault                           |
| Pop-u   | Preven                                                     | t most pop<br>sk pop-up                                                                       | o-up windo<br>s                                                     | ws from appea                                                                           | ring.                                             | ngs                             |
|         |                                                            |                                                                                               | ОК                                                                  | Ca                                                                                      | ncel                                              | Apply                           |

**3** Click **Apply** to save this setting.

#### Enable pop-up Blockers with Exceptions

Alternatively, if you only want to allow pop-up windows from your device, see the following steps.

- 1 In Internet Explorer, select Tools, Internet Options and then the Privacy tab.
- 2 Select Settings...to open the Pop-up Blocker Settings screen.